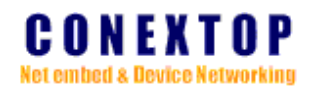

# **NePort-R<sup>™</sup>** 系列用户手册 (中文版)

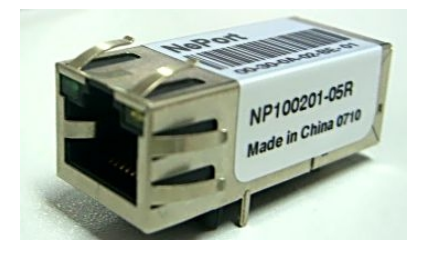

Conextop Technologies Co., Ltd. 科联浦技术有限公司 All rights reserved 版权所有 侵权必究

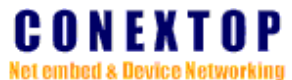

Net entued & Device Networking

Disclaimer

Copyright ©2003

Conextop, Inc.

All rights reserved.

Conextop,NePort,with its patent-pending technology, and neChip are trNePortmarks of Conextop. All other trNePortmarks are the property of their respective owners. Specifications subject to change without notice. All rights reserved.

#### Contacts

#### Conextop Ltd.

Room 608, 6/F, Electric Building, High-tech Park, Nanshan, Shenzhen, China Phone: 86-755-26505615 Fax: 86-755-26505565

#### **Technical Support**

Online: www.conextop.com/aboutus/contactus.htm

#### Sales Offices

For a current list of our domestic and international sales offices, go to the Conextop web site at <a href="http://www.conextop.com/buy/sales.htm">www.conextop.com/buy/sales.htm</a>

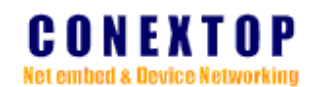

目 录

| 1. 功能特点:       2. 产晶特征:         第二章 NePort 硬件电路描述                                                                                                    |
|----------------------------------------------------------------------------------------------------|
| 2. 产品特征:       //         第二章 NePort 硬件电路描述       //         1. NePort 物理结构       //         2. NePort 内部器件组成方框图       //         3. PCB 接口       //         4. 以太网接口       //         5. 指示灯(LEDs)       //         6. 封裝尺寸       //         7. PCB LAYOUT       //         8. 产品标识       //         9. 性能指标       //         10. 开发工具/套件       //         110. 开发工具/套件       //         12. 常如本机 IP 地址       //         2. 修改本机 IP 地址       //         2. 修改本机 IP 地址       //         2. 修改本机 IP 地址       //         3. 管理工具/软件的操作       //         2       //       //         14. 网络配置 (Network Configuration)       //         15. 日动获取 IP (obtain IP address Automatic configuration):       //         16. 日动获取 IP (obtain IP address configuration):       //         17. 静态 IP 设置 (Static IP address configuration):       //         17. WEB 服务器端口设置 (HTTP Server)       //         2. 串口设置 (Serial Settings Configuration)       //         14. WEB 服务器端口设置 (HTTP Server)       //         2. 串口设置 (Serial Settings Configuration)       //         2. 串口设置 (Serial Settings Configuratio |
| 第二章 NePort 硬件电路描述                                                                                                    |
| 1. NePort 物理结构         2. NePort 内部器件组成方框图         3. PCB 接口         4. 以太网接口         5. 指示灯(LEDs)         6. 封裝尺寸         1. PCB LAYOUT         1. PCB LAYOUT         1. Pathating         2. 修改本机 IP 地址         2. 修改本机 IP 地址         2. 修改本机 IP 地址         2. 修改本机 IP 地址         2. Pot Settings Configuration)         2. Prot Settings                                                                                                    |
| 2. NePort 内部器件组成方框图         3. PCB 接口         4. 以太网接口         5. 指示灯(LEDs)         6. 封裝尺寸         17. PCB LAYOUT         18. 产品标识         10. 开发工具/套件         10. 开发工具/套件         110. 开发工具/套件         111. 增加本机 IP 地址         2. 修改本机 IP 地址         2. 修改本机 IP 地址         2. 修改本机 IP 地址         2. 修改本机 IP 地址         2. 修改本和 IP 地址         2. 修改本和 IP 地址         2. 修改本和 IP 地址         2. 修改本和 IP 地址         2. 修改本和 IP 地址         2. 修改本和 IP 地址         2. 修改本和 IP 地量         2. 修改本和 IP 地量         2. 修改本和 IP 地量         2. 修改本和 IP 地量         3. 管理工具/软件的操作         22         第五章         网页配置说明         12. 静态 IP 设置         13. 以太网设置(Enthernet configuration)         1-3. 以太网设置(Enthernet configuration):         1-4. WEB 服务器端口设置 (HTTP Server)         2. 串口设置 (Serial Settings Configuration)       2         2. 串口设置 (Serial Settings Configuration)       2         Port Settings       2                                                                                                    |
| 3. PCB 接口         4. 以太网接口         5. 指示灯(LEDs)         6. 封裝尺寸         7. PCB LAYOUT         8. 产品标识         9. 性能指标         10. 开发工具/套件         110. 开发工具/套件         第三章 硬件连接使用说明         11         第二章 M件连接使用说明         12         第四章 软件配置使用说明         14         第五章 网页配置说明         2         8. 管理工具/软件的操作         2         3. 管理工具/软件的操作         2         4. 以本网致配置(Network Configuration)         11. 自动获取 IP (obtain IP address Automatic configuration):         12. 静态 IP 设置(Static IP address configuration):         13. 以太网设置(Enthernet configuration):         14. WEB 服务器端口设置(HTTP Server)         2         2. 串口设置(Serial Settings Configuration)         2         2. 串口设置(Serial Settings Configuration)         2         2. 串口设置(Serial Settings Configuration)         2         2         3         4         4         5         6         7         10         11         12         13 </th                                                                                                    |
| 4. 以太两接口         5. 指示灯(LEDs)         6. 封裝尺寸         17. PCB LAYOUT         8. 产品标识         9. 性能指标         10. 开发工具/套件         110. 开发工具/套件         111. 增加本机 IP 地址         2. 修改本机 IP 地址         2. 修改本机 IP 地址         2. 修改本机 IP 地址         2. 修改本机 IP 地址         2. 修改本机 IP 地址         2. 修改本机 IP 地址         2. 修改本机 IP 地址         2. 修改本机 IP 地址         2. 修改本机 IP 地址         2. 修改本机 IP 地址         2. 修改本机 IP 地址         2. 修改本机 IP 地址         2. 修改本和 IP 地址         2. 修改本机 IP 地址         2. 修改本机 IP 地址         2. 修改本机 IP 地址         2. 修改本和 IP 地址         2. 修改本和 IP 地址         2. 修改者、IP 设置 (Static IP address Automatic configuration):         1.1. 自动获取 IP (obtain IP address Automatic configuration):         1-2. 静态 IP 设置 (Static IP address configuration):         1-3. 以太网设置 (Enthernet configuration):         1-4. WEB 服务器端口设置 (HTTP Server)         2. 串口设置 (Serial Settings Configuration)         2. 串口设置 (Serial Settings Configuration)         2. 串口设置 (Serial Settings Configuration)         2. 中口货置 (Settings Configuration)                                         |
| 5. 指示灯(LEDS)       1         6. 封裝尺寸       1         7. PCB LAYOUT       1         8. 产品标识       1         9. 性能指标       1         10. 开发工具/套件       1         第三章 硬件连接使用说明       1'         第四章 软件配置使用说明       1'         第四章 软件配置使用说明       1'         第四章 软件配置使用说明       1'         第四章 软件配置使用说明       1'         第四章 软件配置使用说明       1'         第四章 软件配置使用说明       1'         第四章 软件配置使用说明       2'         3. 管理工具/软件的操作       2         3. 管理工具/软件的操作       2'         1. 网络配置 (Network Configuration)       2'         1. 自动获取 IP (obtain IP address Automatic configuration):       2'         1-2. 静态 IP 设置 (Static IP address configuration):       2'         1-3. 以太网设置 (Enthernet configuration):       2'         1-4. WEB 服务器端口设置 (HTTP Server)       2         2. 串口设置 (Serial Settings Configuration)       2'         Channel 1       2         Port Settings       2                                                                                                    |
| 0. 封我代生                                                                                                    |
| 8. 产品标识       1         9. 性能指标       1         10. 开发工具/套件       1         第三章 硬件连接使用说明       1'         第四章 软件配置使用说明       1'         第四章 软件配置使用说明       1'         第四章 軟件配置使用说明       1'         第二章 阿页配置说明       2         3. 管理工具/软件的操作       2         3. 管理工具/软件的操作       2'         1. 网络配置 (Network Configuration)       2'         1. 同动获取 IP (obtain IP address Automatic configuration):       2'         1-1. 自动获取 IP (obtain IP address configuration):       2'         1-2. 静态 IP 设置 (Static IP address configuration):       2'         1-3. 以太网设置(Enthernet configuration):       2'         1-4. WEB 服务器端口设置 (HTTP Server)       2         2. 串口设置 (Serial Settings Configuration)       2'         Channel 1       2         Port Settings       2                                                                                                    |
| 9. 性能指标       1         10. 开发工具/套件       1         第三章 硬件连接使用说明       1'         第四章 软件配置使用说明       1'         第四章 软件配置使用说明       1'         第四章 软件配置使用说明       1'         第二章 软件配置使用说明       1'         第五章 网页配置说明       2'         1. 网络配置 (Network Configuration)       2'         1. 自动获取 IP (obtain IP address Automatic configuration):       2'         1-1. 自动获取 IP (obtain IP address configuration):       2         1-2. 静态 IP 设置 (Static IP address configuration):       2         1-3. 以太网设置(Enthernet configuration):       2         1-4. WEB 服务器端口设置 (HTTP Server)       2         2. 串口设置 (Serial Settings Configuration)       2         Port Settings       2                                                                                                    |
| 10. 开发工具/套件                                                                                                    |
| 第三章       硬件连接使用说明                                                                                                    |
| 第四章 软件配置使用说明                                                                                                    |
| 1. 增加本机 IP 地址       2         2. 修改本机 IP 地址       2         3. 管理工具/软件的操作       2         第五章 网页配置说明       2'         1. 网络配置 (Network Configuration)       2         1-1. 自动获取 IP (obtain IP address Automatic configuration):       2         1-2. 静态 IP 设置 (Static IP address configuration):       2         1-3. 以太网设置(Enthernet configuration):       2         1-4. WEB 服务器端口设置 (HTTP Server)       2         2. 串口设置 (Serial Settings Configuration):       2         Port Settings       2                                                                                                    |
| 2. 修改本机 IP 地址                                                                                                    |
| 3. 管理工具/软件的操作       2         第五章 网页配置说明       2'         1. 网络配置 (Network Configuration)       2         1-1. 自动获取 IP (obtain IP address Automatic configuration):       2         1-2. 静态 IP 设置 (Static IP address configuration):       2         1-3. 以太网设置(Enthernet configuration):       2         1-4. WEB 服务器端口设置 (HTTP Server)       2         2. 串口设置 (Serial Settings Configuration)       2         Port Settings       2                                                                                                    |
| <ul> <li>第五章 网页配置说明</li></ul>                                                                                                    |
| <ol> <li>网络配置(Network Configuration)</li> <li>1. 网络配置(Network Configuration)</li> <li>1. 自动获取 IP (obtain IP address Automatic configuration):</li> <li>2</li> <li>1-2. 静态 IP 设置 (Static IP address configuration):</li> <li>2</li> <li>1-3. 以太网设置(Enthernet configuration):</li> <li>2</li> <li>1-4. WEB 服务器端口设置(HTTP Server)</li> <li>2</li> <li>2. 串口设置(Serial Settings Configuration)</li> <li>2</li> <li>Channel 1</li> <li>2</li> <li>Port Settings</li> <li>2</li> </ol>                                                                                                    |
| 1-1. 自动获取 IP (obtain IP address Automatic configuration):       2         1-2. 静态 IP 设置 (Static IP address configuration):       2         1-3. 以太网设置(Enthernet configuration):       2         1-4. WEB 服务器端口设置 (HTTP Server)       2         2. 串口设置 (Serial Settings Configuration):       2         Port Settings       2                                                                                                    |
| 1-2. 静态 IP 设置 (Static IP address configuration):       2         1-3. 以太网设置(Enthernet configuration):       2         1-4. WEB 服务器端口设置 (HTTP Server)       2         2. 串口设置 (Serial Settings Configuration)       2         Channel 1       2         Port Settings       2                                                                                                    |
| 1-3. 以太网设置(Enthernet configuration):       2         1-4. WEB 服务器端口设置(HTTP Server)       2         2. 串口设置(Serial Settings Configuration)       2         Channel 1       2         Port Settings       2                                                                                                    |
| 1-4. WEB 服务器端口设置(HTTP Server)       2         2. 串口设置(Serial Settings Configuration)       2         Channel 1       2         Port Settings       2                                                                                                    |
| <ol> <li>串口设置(Serial Settings Configuration)</li></ol>                                                                                                    |
| Channel 1                                                                                                    |
| Port Settings                                                                                                    |
|                                                                                                    |
| Pack Control                                                                                                    |
| 3. 网络联接方式配置(Connection Configuration)                                                                                                    |
| TCP 配置(TCP Configuration)                                                                                                    |
| 4. 用户密码设置(Password Setting Configuration)                                                                                                    |
| 5. 恢复到出厂设置(Load Factory Default)3                                                                                                    |
| 6. 应用并重启设备服务器(Apply Settings/Restart)                                                                                                    |
| 7. 退出(Logout)                                                                                                    |
|                                                                                                    |
| 第六章 Telnet 配置(Telnet Configuration)                                                                                                    |
| 第六章 Telnet 配置(Telnet Configuration)                                                                                                    |
| 第六章 Telnet 配置(Telnet Configuration)                                                                                                    |

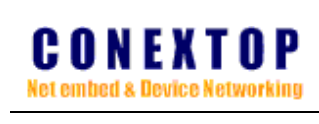

| 1-2-2-1 组播(multi cast)           |    |
|----------------------------------|----|
| 1-2-2-2 单播(uni cast)             |    |
| 2 网络设置(Network Settings)         | 41 |
| 3 串口设置(Serial settings)          |    |
| 4. 管脚功能设置(Pins settings)         |    |
| 5. 恢复到出厂设置(Load factory default) | 49 |
| 6. 用户管理(User manage)             |    |
| 7. 浏览配置信息(View settings)         |    |
| 8. 保存&重启(Save and Restart)       |    |
| 订货信息(Order Information)          | 53 |

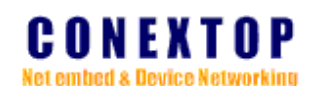

### 第一章 NePort-R 系列设备联网服务器功能简介

CONEXTOP技术是一个源自德国的设备联网产品和方案供应商,NePort系列是 CONEXTOP公司于2002年初发布的一款高度集成,高性能的的嵌入式设备联网服务器的 RJ45产品,它以小巧的体积为客户的产品提供一套简洁、高性能且低成本的网络连接方式, 利用它,任何带有标准串口的设备都可以轻松连入以太网。

NePort拥有10M/100M的以太网接口,并可同时传送TCP/UDP包给多个数据接收设备。并且提供1-2个高速串口,波特率可达921600bps.

CONEXTOP公司有着超过10年的设备联网产品开发的经验,已经成为全球工业设备联网产品和方案的主要供应商。并且不断提升的产品质量和精益求精的技术为OEM厂商节省更多的人力物力及开发时间,为您的产品更快的投入市场增强竞争力。

#### 1. 功能特点:

◆ 内置WEB服务器

支持用户WEB定制和升级

- ◆ 内置TELNET服务器
- ◆ 提供RS232/422/485接口可与任何串口设备连接
- ◆ 模拟MODEN可使目前已存在的网络应用设备与IP网络连接
- ◆ 提供端口缓冲区获取数据
- ◆ 管理和诊断工具将简化对设备监控过程,提高问题诊断率
- ◆ 通过网页轻松设定
- ◆ NePort系列提供COM或者TTY端口管理和控制
- ◆ TELNET提供了远程管理功能
- ◆ EMAIL报警和数据安全加密功能(EN版本)
- 2. 产品特征:
- ◆ 超小体积,高度集成. 尺寸与RJ45座子兼容
- ◆ 高速、高可靠 (工业级标准 可选)
- ◆ 32 位RISC (NP7 series) ARM7TDMI 55DMIPS
- ◆ 128KB SRAM (EN 版本: 256KB SRAM) 256KB/512KB Code + 32KB Boot
- ◆ 10/100M以太网接口(可选)
- ◆ 提供1路或者2路高速串口 (EN 版本: 可选2个串口)
- ◆ 串口数据位5,6,7,8可设定
- ◆ 串口停止位1,2位可设定

# CONEXTOP Net embed & Device Networking

◆ 波特率110 - 460800bps
 110 - 921600bps (EN版本)

- ◆ 支持RS422/485控制 (可选)
- ◆ 智能的协议族:
   ETH、ARP、IP、UDP、TCP、ICMP、PING、BOOTP、AutoIP、DHCP、SNTP、POP3、 SMTP、TFTP、TELNET、HTTP
   SSH、SSL/TLS、HTTPS(EN版本 可选)
   ◆ 出入UFP CEPTURE 本林田点UFP点(本)
- ◆ 嵌入WEB SERVER,支持用户WEB定制
   ◆ EMAIL报警 (EN版本 可选)
- ◆ 数据加密功能
   128-,192-,256bit AES 或 Tri-DES 加密(可选)
- ◆ 工作方式可选择为TCP Server、TCP Client、UDP单播和组播
- ◆ 2个可编程I/O口
- ◆. 支持Windows 95/98/ME/NT/2000/XP/2003/XP x64/2003 x64 COM driver、Linux real、 TTY、UNIX操作系统
- ◆ 工作电压为3.14~3.6 VDC
- ◆ 低功耗,电流150mA(no link 80mA)
- ◆ 支持POE (可选)
- ◆ 1.5KV电磁隔离
- ◆ 所有管脚抗静电保护
- ◆ 操作温度(可选)

:0°C to +70°C (32°F to 158°F), 5% to 95% RH (商业级)

- -40°C to +80°C (-40°F to 176°F),5% to 95% RH (工业级)
- ◆ 存储温度

-40°C to +80°C (-40°F to 176°F), 5% to 95% RH

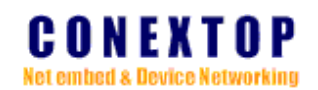

### 第二章 NePort 硬件电路描述

### 1. NePort 物理结构

NePort内部核心主要由NeChip、PHY、时钟、复位、电源等组成

图2-1. 侧面剖析图

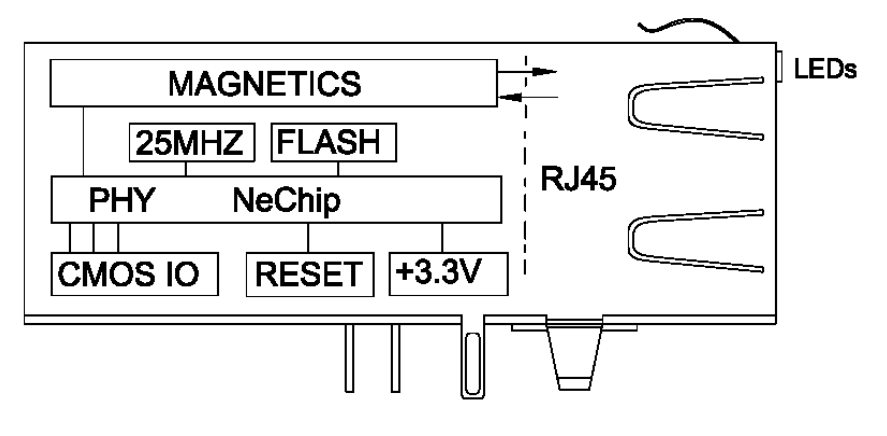

2. NePort 内部器件组成方框图

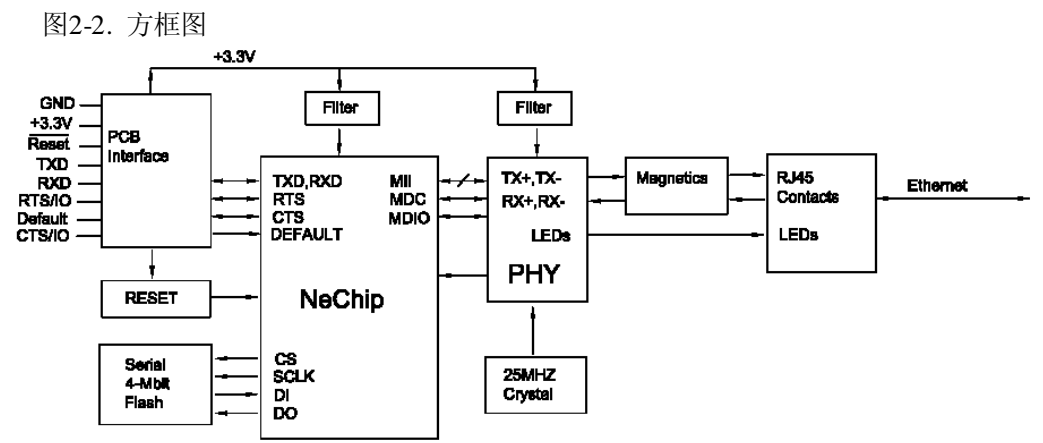

3. PCB 接口

NePort包含一个波特率达460kbps的3.3V COMS逻辑电平(可承受5V)的高性能串口、电源、 复位、时钟。通常将它与设备内部的带有串行接口器件相联(MCU、DSP),以便将本地串口、 IO的数据与局域网/互联网相联接,实现设备到设备(M2M)的数据服务。串口如需使用电 缆来传输较远距离,需采用符合RS232或RS422/485电平的方式传送。必需使用一片电平转 换/接口芯片,在NePort评估板上提供一路RS232接口,可以较方便的与设备联接。

NePort 系列分为标准版、-POE、-R、-EN 等多个不同版本块。此文档介绍为-R 系列版本。

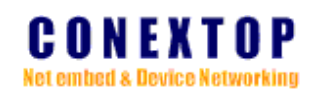

| 表 2-1 | . 标准    |    |                                                |
|-------|---------|----|------------------------------------------------|
| 管脚    | 管脚名称    | 类型 | 描述                                             |
| 1     | GND     | 电源 | 地                                              |
| 2     | VDD     | 电源 | +3.3V电源输入                                      |
| 3     | RESET   | 输入 | 低电平复位输入(可承受5V电压)                               |
| 4     | TXD     | 输出 | 串行数据输出(可承受5V电压)                                |
| 5     | RXD     | 输入 | 串行数据输入(可承受5V电压)                                |
| 6     | IO/RTS  | 双向 | 可编程输入输出/流控RTS,配置如下:(可承受5V电压)                   |
|       |         |    | <b>2</b> IO(input/output) 可通过网页或管理工具/软件配置为输入或输 |
|       |         |    | 山 光电口配罢为硬件运校时业也给工业                             |
|       |         |    | 山, 当中口能且为硬件孤空的此功能无效                            |
|       |         |    | 3.TCP链接状态指示输出                                  |
|       |         |    | 4.系统工作指示灯                                      |
| 7     | Default | 输入 | 恢复到厂家默认设置,低电平有效(可承受5V电压)                       |
| 8     | IO/CTS  | 双向 | 可编程输入输出/流控RTS,配置如下:(可承受5V电压)                   |
|       |         |    | 1.CTS(clear to Send)输入信号,表示允许其它设备可否进行数据传输      |
|       |         |    | 2.IO(input/output)可通过网页或管理工具/软件配置为输入或输         |
|       |         |    | 出,当串口配置为硬件流控时此功能无效                             |
|       |         |    | 3.TCP链接状态指示输出                                  |
|       |         |    | 4.系统工作指示灯                                      |

注: 表2-1管脚分配与2-2部分兼容,可参考下面的LAYOUT部分

表2-2. -POE接口

| 管脚 | 管脚名称   | 类型 | 描述                                                                                                    |  |
|----|--------|----|----------------------------------------------------------------------------------------------------|--|
| 1  | IO/CTS | 双向 | 可编程输入输出/流控RTS,配置如下:(可承受5V电压)<br>1.CTS(clear to Send)输入信号,表示允许其它设备可否进行数据传输<br>2.IO(input/output)可通过网页或管理工具/软件配置为输入或输<br>出,当串口配置为硬件流控时此功能无效<br>3.TCP链接状态指示输出<br>4.系统工作指示灯 |  |
| 2  | GND    | 电源 | 地                                                                                                    |  |
| 3  | VDD    | 电源 | +3.3V电源输入                                                                                                    |  |
| 4  | RESET  | 输入 | 低电平复位输入(可承受5V电压)                                                                                                    |  |
| 5  | TXD    | 输出 | 串行数据输出(可承受5V电压)                                                                                                    |  |
| 6  | RXD    | 输入 | 串行数据输入(可承受5V电压)                                                                                                    |  |
| 7  | IO/RTS | 双向 | 可编程输入输出/流控RTS,配置如下:(可承受5V电压)<br>1.RTS(Request to Send)输出信号,表示请求将数据发送至其它设备<br>2.IO(input/output)可通过网页或管理工具/软件配置为输入或输                                                     |  |

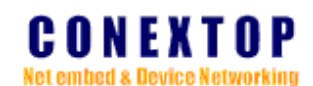

|    |         |    | 出,当串口配置为硬件流控时此功能无效<br>3.TCP链接状态指示输出 |
|----|---------|----|-------------------------------------|
|    |         |    | 4. 杀统工作指示灯                          |
| 8  | Default | 输入 | 恢复到厂家默认设置,低电平有效(可承受5V电压)            |
| 9  | POE+    | 电源 | 内部极性转换正极输出                          |
| 10 | POE-    | 电源 | 内部极性转换负极输出                          |

# 4. 以太网接口

NePort以太网设备服务器包含以太网滤波器、RJ45连接器、以太网状态指灯

| 12-5.    |    | 山区中旧 | 与《工业协准》        |               |
|----------|----|------|----------------|---------------|
| 信号名称     | 类型 | 脚位   | 主要功能           | 注             |
| TX+      | 输出 | 1    | 正相以太网数据发送差分信号线 | 滤波器中心抽头联接至    |
| TX-      | 输出 | 2    | 负相以太网数据发送差分信号线 | POE极性转换器      |
| RX+      | 输入 | 3    | 正相以太网数据接收差分信号线 | 滤波器中心抽头联接至    |
| RX-      | 输入 | 6    | 负相以太网数据接收差分信号线 | POE极性转换器      |
| Not used |    | 4    |                | 4脚5脚联接至POE极性转 |
| Not used |    | 5    |                | 换器同一输入端       |
| Not used |    | 7    |                | 7脚8脚联接至POE极性转 |
| Not used |    | 8    |                | 快器同一输入端       |
| SHIELD   |    |      | 外壳地            | 内置2KV电磁隔离电容   |

表2-3. 以太网接口信号(工业标准)

注: 以太网接口RJ45脚位顺序可参考图2-4

# 5. 指示灯(LEDs)

NePort包含以下两个以太网状态指示灯

- ◆ LINK (绿色, 左灯)
- ◆ ACT (黄色, 右灯)

图2-3. NePort LEDs

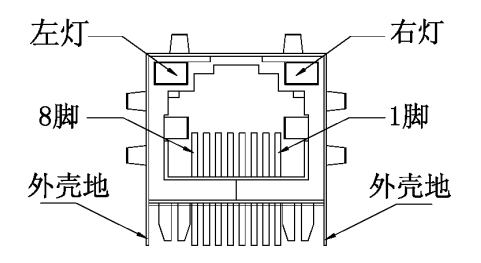

### 表2-4.网络状态指示灯(LED)描述

| LINK LED (左灯) |          |    | ACT LED (右灯) |
|---------------|----------|----|--------------|
| 状态            | 描述       | 状态 | 描述           |
| 亮             | 表示网络正常工作 | 闪  | 正在通过网络收发数据   |

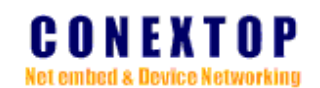

熄 无数据收发 熄 网线没插好,无可用网络

# 6. 封装尺寸

NePort外形结构尺寸如下图所示

图2-4. 前视图

图2-5. 底面图

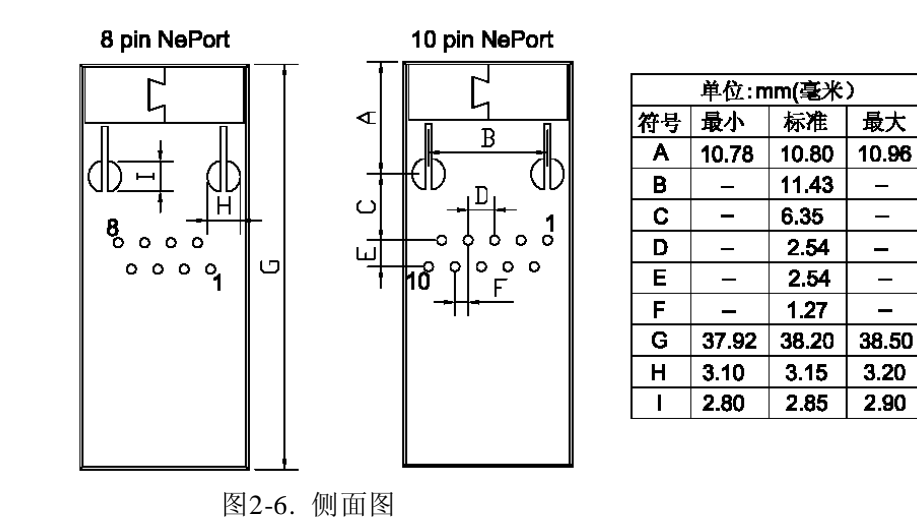

-

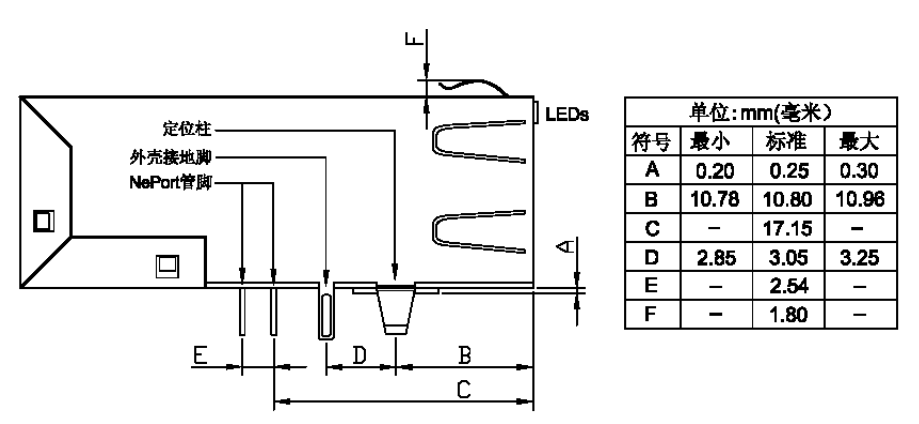

### 7. PCB LAYOUT

为了使NePort以太网设备服务器稳定可靠的工作,在PCB设计时需要尽可能靠近NePort 放置退耦电容(0.1uF),电源走线较长时,建议在NePort旁边追加10uF或更大电容。如果与 其它 MCU/DSP等共用3.3V电源时,建议在电源线中串联电流型磁珠(ferrite bead)。NePort 外壳接地脚应联接大面积铺铜,并注意与电源地的分割。

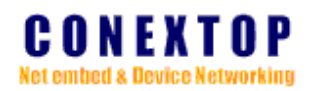

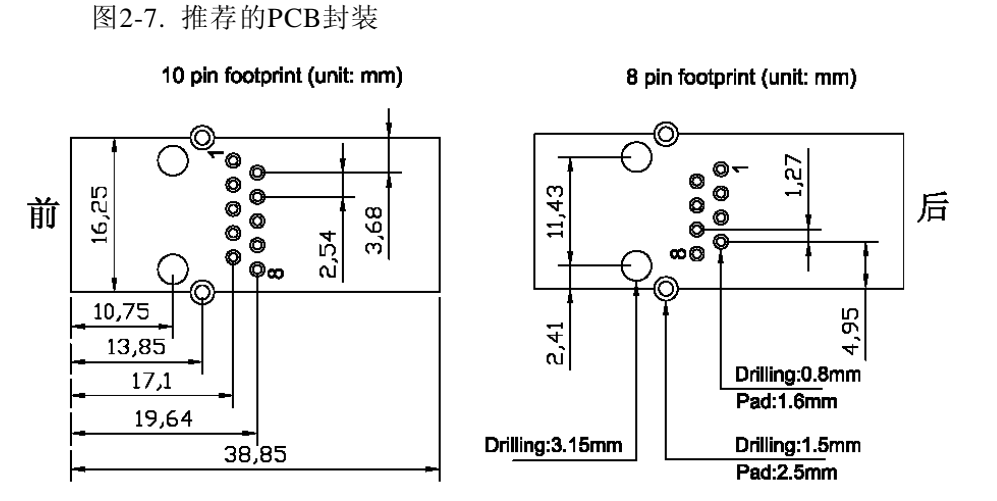

NePort设备服务器自带上电复位电路,无需另外增加上电复位电路,复位脚悬空即可。如需用到MCU/DSP的IO对NePort复位,需检查其IO在上电复位时是否为高阻状态(IO不产 生复位信号时必需为高阻状态),以及不共用同一电源的系统等,强烈建议在复位信号线 中串联一只低压降的肖特基二极管。

图2-8. 推荐的复位联接方式

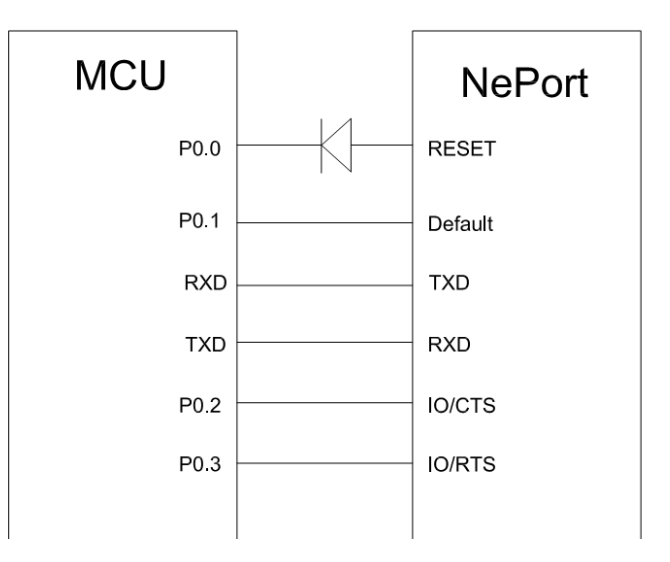

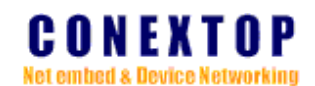

### 8. 产品标识

产品标签纸内容包括产品系例、MAC 地址、器件编号等信息。

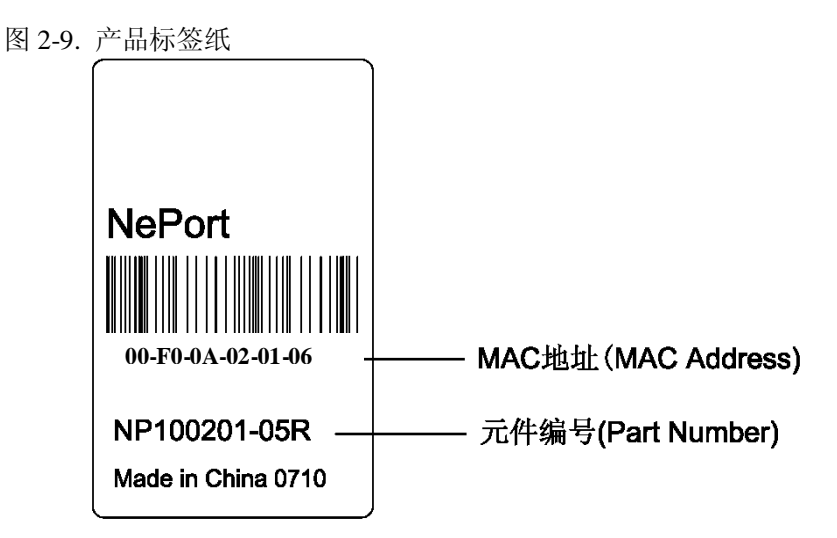

# 9. 性能指标

表 2-4. NePort 最大范围参数(25℃)

| 名称     | 描述      | 最小      | 最大  | 单位 | 条件                       |
|--------|---------|---------|-----|----|--------------------------|
| VDD    | 电源电压    | -0.3    | 3.6 | V  |                          |
| Idd    | 工作电流    | 140     | 170 | mA | 网络/串口全速工作                |
| VI     | 信号脚输入电压 | 0       | 5.5 | V  |                          |
| Vo     | 信号脚输出电压 | 0       | VDD | V  |                          |
| VIH    | 高电平输入电压 | 2       | -   | V  |                          |
| VIL    | 低电平输入电压 | -       | 0.8 | V  |                          |
| Vон    | 高电平输出电压 | Vdd-0.4 | -   |    |                          |
| Vol    | 低电平输出电压 | -       | 0.4 |    |                          |
| Іон    | 高电平输出电流 | -4      | -   |    | $V_{OH=} V_{DD} - 0.4 V$ |
| Iol    | 低电平输出电流 | 4       | -   |    | Vol= 0.4V                |
| Weight | 重量      |         |     | g  |                          |

表 2-5. 正常工作电气参数

| 名称        | 描述   | 最小      | 典型      | 最大      | 单位       | 条件   |
|-----------|------|---------|---------|---------|----------|------|
| VDD       | 工作电压 | 3.1     | 3.3     | 3.5     | V        |      |
| Idd       | 工作电流 | 140     | 150     | 160     | mA       |      |
| soldering | 焊接温度 | 焊锡温度 26 | 0℃±5℃,浅 | 是渍时间≤5± | 0.5 秒,无物 | 理性损伤 |

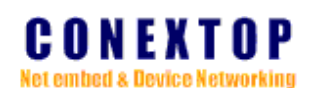

# 10. 开发工具/套件

开发工具专为提供将 NePort 快速集成到产品设计中的一套开发平台,包含以下部件:

- ◆ NePort 评估板
- ◆ NePort 设备服务器
- ◆ +9V 电源适配器
- ◆ RS232 交叉线 (DB9, 母对母)
- ◆ CAT5e UTP RJ45M/M 直通网线
- ◆ 配套资料光盘

图 2-10. 开发工具/套件

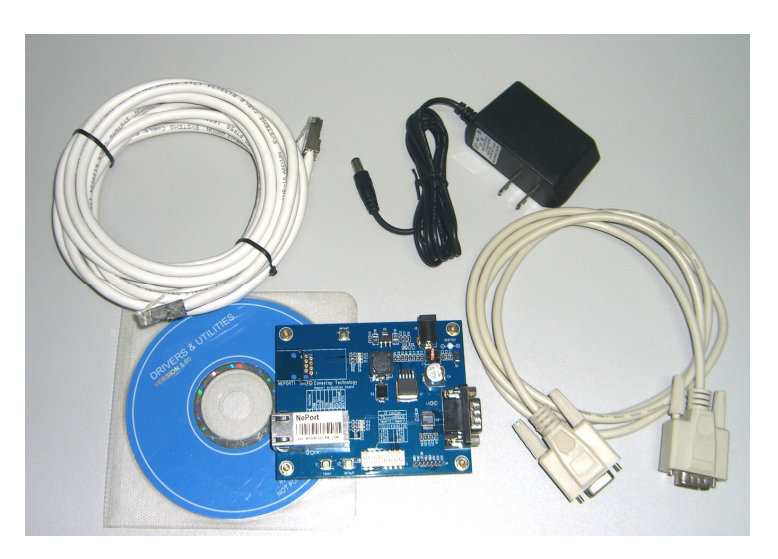

评估板描述

评估板主要是 NePort 设备服务器提供一个测试平台,评估板自带一个标准版的 NePort 设备服务器、一个 NePort 设备服务器的插座、RS232 to 3.3V COMS 电平转换芯片、轻触 按钮开关、插件式 8 位开关、LED 指示灯、插座、8pin/2.0 排针等。

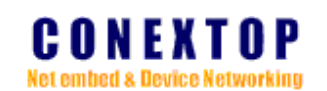

#### 图 2-11. 评估板

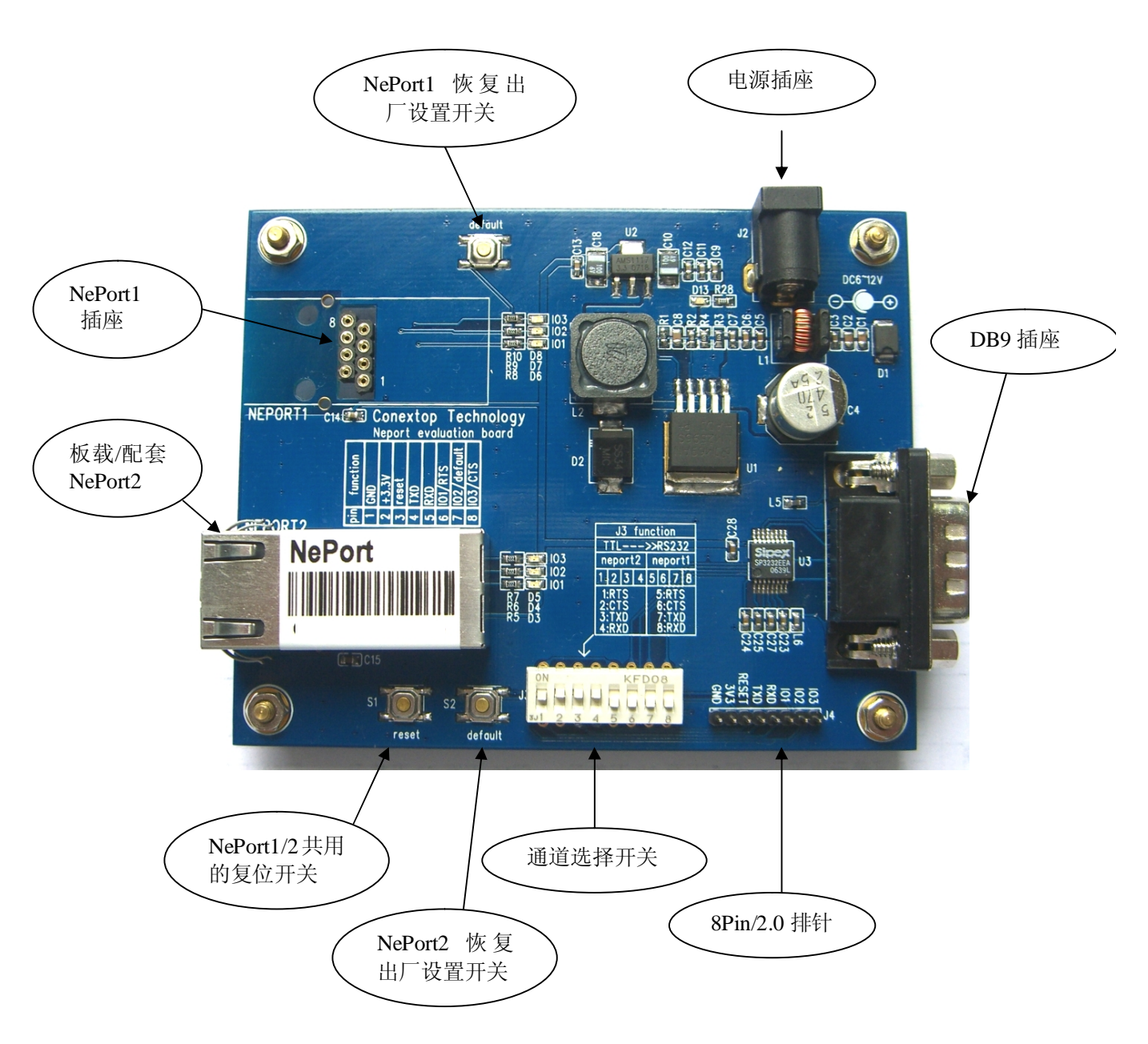

图 2-10. 评估板原理图 (仅供参考)

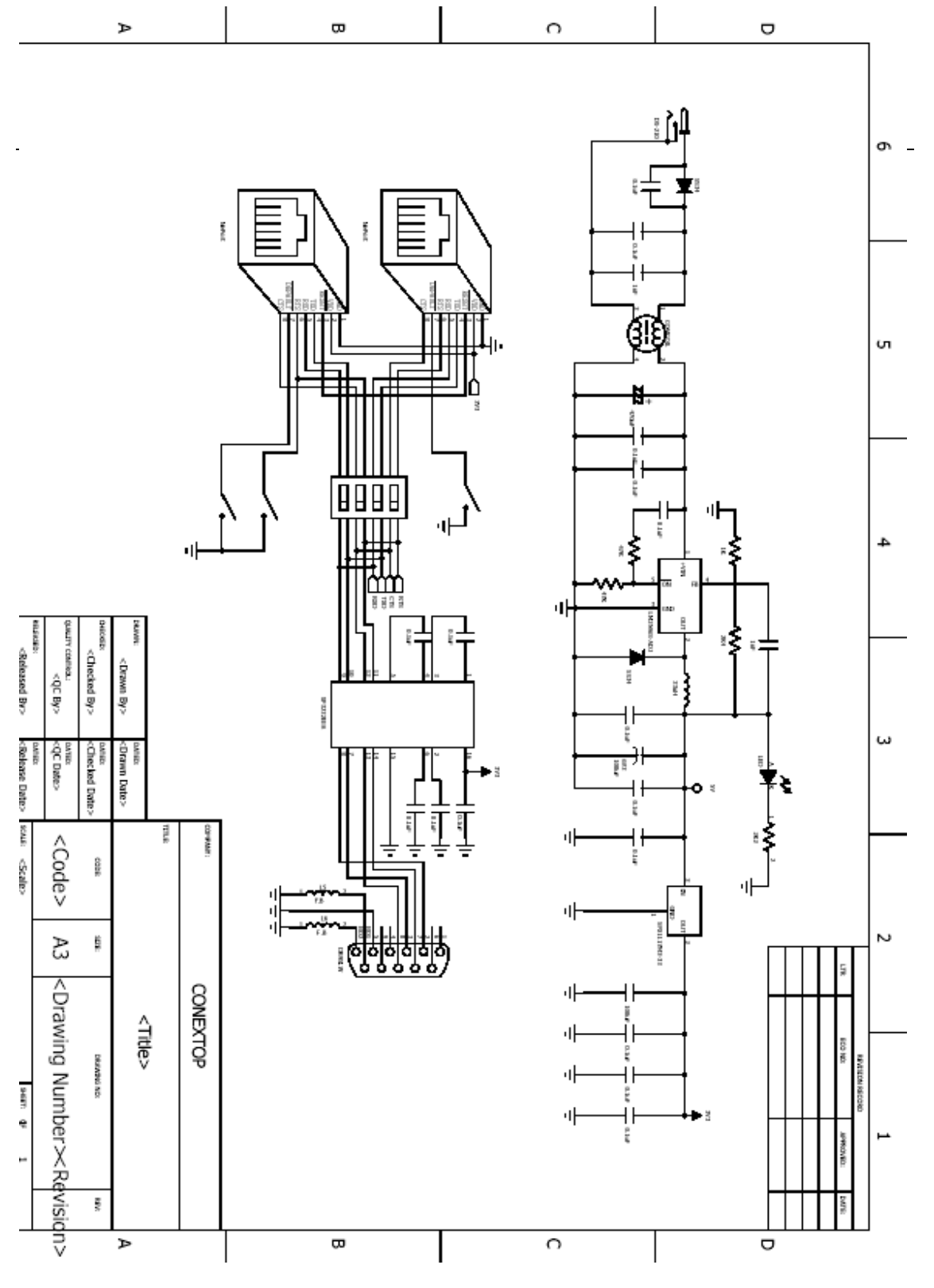

RS232接口

评估板使用的一片SIPEX公司的SP3232EEA,实现的功能是将3.3V COMS与RS232电平相互转换。通常RS232使用DB9联接器与终端设备(DTE)相联接,例如,联接到PC的DB9。

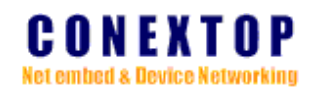

图2-11. DB9(公座)脚位分配

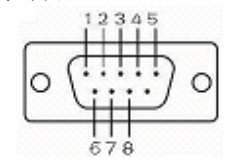

表2-6. RS232接口-DB9插座信号分配表

|           | NePort 设备服务器 |           | 终端设备(DTE) |
|-----------|--------------|-----------|-----------|
| DB9 Pin # | 信号名称         | DB9 Pin # | 信号名称      |
| 2         | RXD          | 2         | TXD       |
| 3         | TXD          | 3         | RXD       |
| 5         | GND          | 5         | GND       |
| 7         | RTS          | 7         | CTS       |
| 8         | CTS          | 8         | RTS       |

注: 1. 未在表中罗列出来的Pin, 表示在此套评估板上没有被使用!

2. 建议在使用RS232接口时将DB9的外壳联接保护地。

电源

评估板上DC JACK 内径2.0mm,,具有输入极性保护,输入范围7.5V~12V。电源调节器是National公司的LM2596的DC-DC、SIPEX公司的LM1117-3.3V LDO。

#### 通道选择开关

评估板DIP16/8位开关是来切换NePort1、NePort2的两组串口信号与RS232接口芯片的 联接关系,将开关拔至"ON"位置时即为开关合上/接通。

注:

1.8位开关每次只能合上一组开关(例如1-4或5-8),否则串口会无数据输出。

2. 在8位开关全部断开时(或者开关5-8合上但NePort1没有安装-----RS232接口芯片输 入端悬空), RS232接口芯片比较容易受到干扰,可能导致RS232输出无用数据。

#### 8Pin/2.0排针

评估板上8Pin脚距2.0mm排针是提供给OEM/ODM商二次开发使用的,可以较方便的将NePort信号联接到OEM设备的MCU/DSP等单元,此排针与评估板板载/配套的NePort2直接相联接。为方便调试,可以将通道选择开关3合上(其它断开),通过DB9联接到PC,以便调试时通过串口工具观察与MCU/DSP通讯时NePort所发送的数据。

注:

因排针与评估板板载/配套的NePort2直接相联接,如需RS232接口单独测试NePort2时将 外接电路断开,以免引响测试结果。

轻触开关

评估板上设有三个轻触开关,其中一个公共复位开关、两个恢复到出厂设置开关。

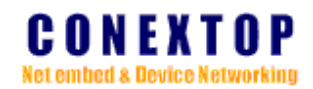

# 第三章 硬件连接使用说明

NePort 设备服务器的连接根据应用场合可分为多种方式,除了 layout 部分介绍与 MCU/DSP 连接,将 NePort 设备服务器集成到 OEM 设备外,还可连接 RS232、RS422、 RS485 等。

图 3-1. RS485 连接示意图

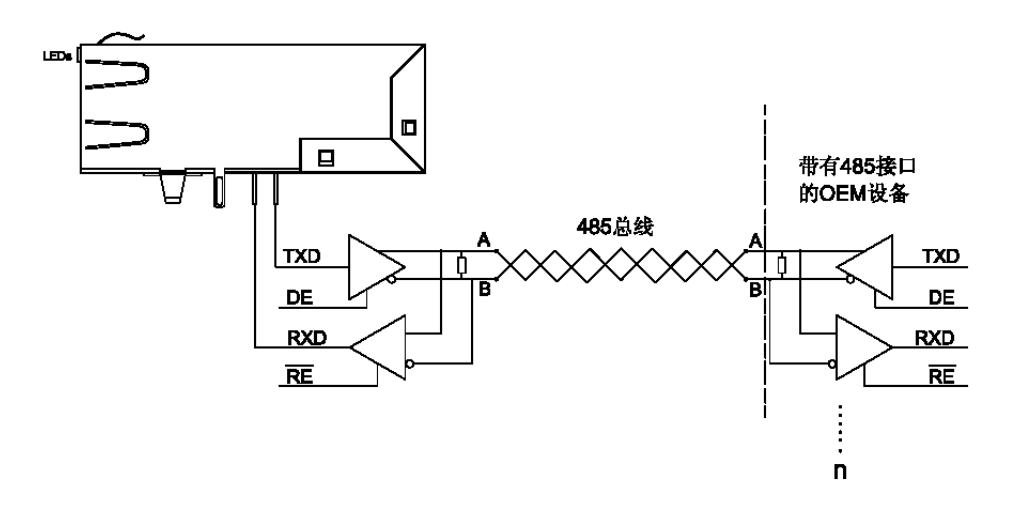

图 3-2. RS422 连接示意图

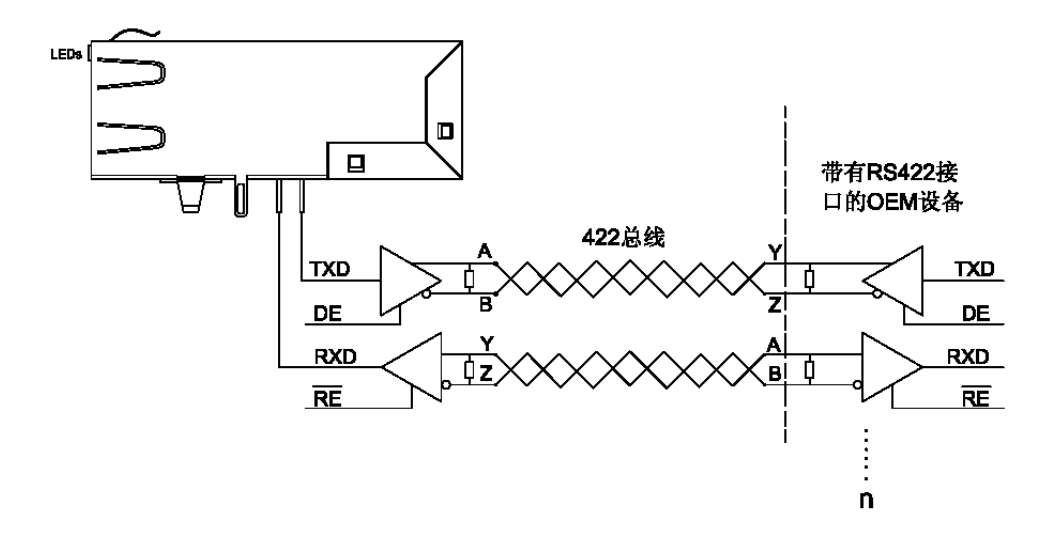

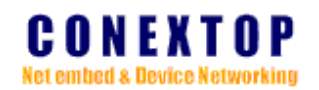

图 3-3. RS232 连接示意图

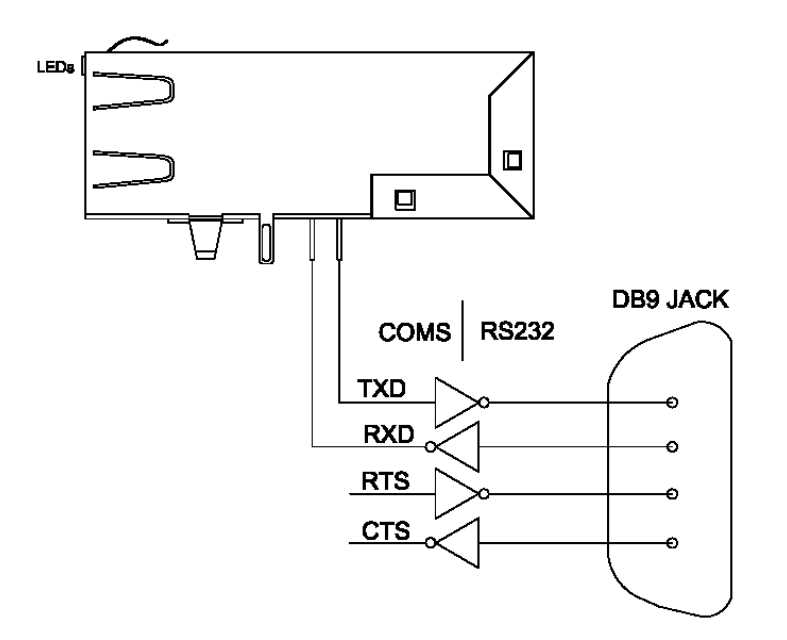

图3-4. 网络连接示意图

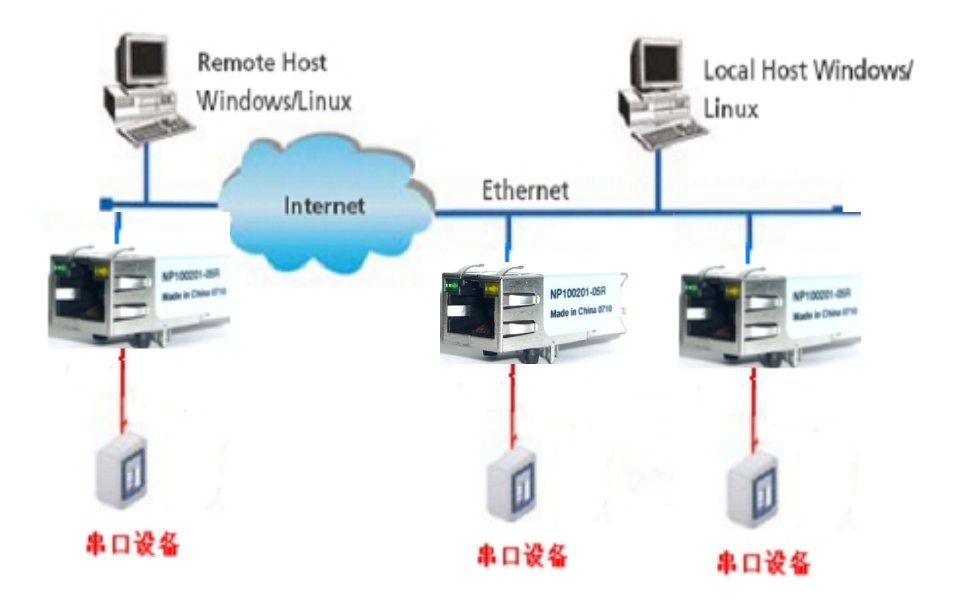

用户需做 NePort 系列测试时,如没有集线器/交换机时,也可用交叉网线连接 PC 机的网口 与评估板的以太网接口,然后用直通串口线连接 PC 机串口和评估板上的 RS-232 接口,这样就 构成了一个简单的测试网络,用户可以通过 PC 机的串口发送/接收数据,由网口进行接收/发送

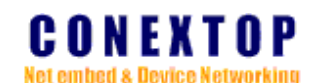

来进行简单的测试。

### 第四章 软件配置使用说明

在 PC 上使用配套工具/软件来快速配置 NePort 设备服务器前,需检查 PC 是否有以太 网卡而且其 PC 机与 NePort 设备服务器的 IP 地址同在一个网段内,NePort 设备服务器默 认的 IP 地址: 192.168.0.250 和网络掩码 255.255.255.0 用户可以观察一下 PC 机的 IP 是否 与 NePort 设备服务器默认 IP 在同一网段内。若网段不同,则需配置 PC 机 IP。

IP 地址查询

开始-**à**运行-**à**输入"cmd"-**à**弹出"cmd.exe"窗口-**à**输入"ipconfig"-**à**即可看到所有网络适配器的 IP 地址

图 4-1. cmd.exe 窗口

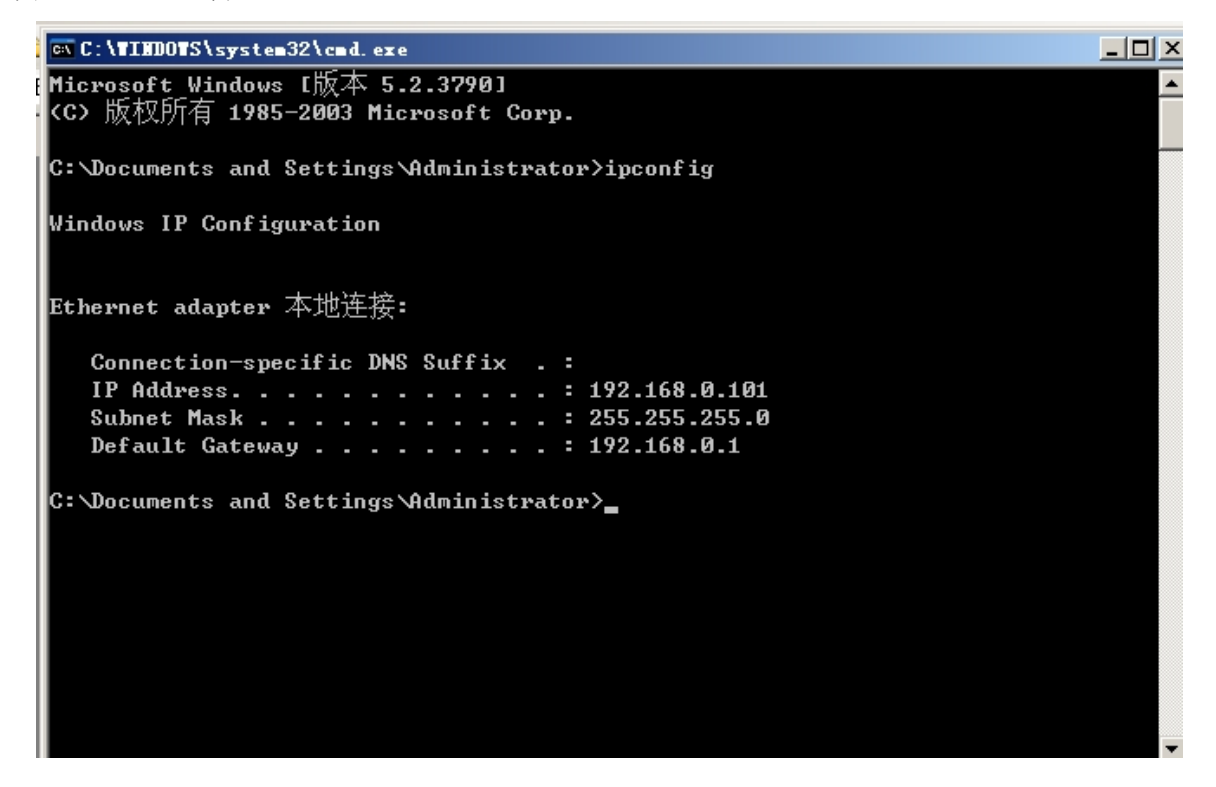

IP 地址设置原则

设定 PC 机的 IP 地址与设备服务器的 IP 在同一个网段内。重新设置的 IP 地址必在整个网段中具有唯一性,如果与其它设备地址重复将会导致两个设备都不能正常联网工作。

Windows 98/ME

首先进入操纵系统然后使用鼠标点击任务栏的开始>设置>控制面板双击网络图标您 会看到如图 4-1 所示

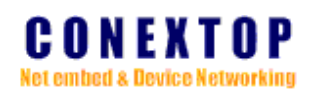

| 图 4-2. | 网络配置介面 |
|--------|--------|
|--------|--------|

| 网络                                    | ? )           |
|---------------------------------------|---------------|
| 配置  标识  访问控制                          |               |
| 已经安装了下列网络组件(图):                       |               |
| 🔜 Microsoft 网络用户                      | •             |
| D-Link DFE-530TX PCI Fast Ethernet    | t Adapter (R  |
| IRXON SMH-IR650 IrDA Adapter          |               |
| TCP/IP -> D-Link DFE-530TX PCI Fas    | st Ethernet   |
|                                       | IrDA Adapte ▼ |
|                                       |               |
| 添加(A)                                 | 雇性(R)         |
|                                       |               |
| Microsoft 网络用户                        | •             |
| 文件及打印共享(g)                            |               |
| · · · · · · · · · · · · · · · · · · · |               |
| - 66.90                               |               |
|                                       |               |
|                                       |               |
|                                       | 10            |
|                                       |               |
|                                       | E             |

选择配置页面 TCP/IP 的属性,如果看到多个网络适配器,选择用来配置 NePort 设备 服务器网卡的 TCP/IP 属性。

图 4-3. TCP/IP 属性介面

# CONEXTOP Net embed & Device Networking

| TCP/IP 属性                               | <u>?×</u>                         |
|-----------------------------------------|-----------------------------------|
| 绑定   高級<br>                             | NetBIOS DNS 配置  <br>WINS 配置 IP 地址 |
| IP 地址可以自动分配给<br>定 IP 地址,向网络管理<br>面的空格处。 | 该计算机。如果网络没有自动指<br>里员索要地址,然后将其键入到下 |
| ○ 自动获取 1r 地址<br>● 指定 IP 地址 (5)          | ±ψ                                |
| IP 地址(L):                               | 192.168.0.55                      |
| 子网掩码 (1):                               | 255.255.255.0                     |
| 1                                       |                                   |
|                                         |                                   |
|                                         | 确定 取消                             |

参照图片在 IP 地址页,选择指定 IP 地址并填入 IP 地址 192.168.0.55 子网掩码 255.255.255.0 点击该页面的确定按钮并重启 PC 机 。

#### Windows 2000/XP

以下提供增加本机 IP 地址和修改本机 IP 地址两种方法。

1. 增加本机 IP 地址

进入操作系统后,然后右击网上邻居>查看网络连接>属性,弹出"本地连属性窗口" 图 4-4. 本地连接属性

| 连接时使用:<br>」  聞 D-Link DFE-5:               | 30TX PCI Fast Ethe       | rnet Adapter (r.   |
|--------------------------------------------|--------------------------|--------------------|
| 此连接使用下列项目<br>☑ 鳯Microsoft  <br>☑ 鳯QoS 数据包i | (0)<br>网络的文件和打印机<br>计划程序 | <u>配置(c)</u><br>共享 |
| ☑ 중=Internet 拉<br>                         | )议(TCP/IP)<br>卸载(U)      | 】 ▲                |
| 一说明<br>允许您的计算机过                            | 河 Wicrosoft 网络           | 上的资源。              |
|                                            | 就品示图标 (W)                |                    |

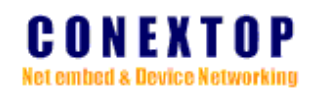

选择常规页面,点击属性弹出以下窗口:

### 图 4-5. Internet 协议(TCP/IP) 属性

| 如果何如此反何此功能,同时以                   | 获取目动指称的 IP 设置。否则,<br>得适当的 IP 设置。 |
|----------------------------------|----------------------------------|
|                                  |                                  |
| ○ 自动获得 IP 地址(0) ○ 使用天雨的 IP 地址(0) |                                  |
| IP 地址①:                          | 192 . 168 . 2 . 3                |
| 子阿楝码 (1):                        | 255 . 255 . 255 . 0              |
| 默认网关 (Q):                        | 192 .168 . 2 .254                |
| 「自动获得 INS 服务器地」                  | £®                               |
| -○ 使用下面的 DMS 服务器#                | <b>き壮 (2):</b>                   |
| 首选 DNS 服务器(2):                   | 192 168 2 1                      |
| 备用 DNS 服务器(A):                   | 192 .168 . 2 . 2                 |
|                                  |                                  |

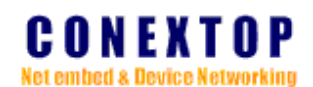

| 点击"高级" | 按钮,弹       | 出下面的窗            |           |                  |                 |             |
|--------|------------|------------------|-----------|------------------|-----------------|-------------|
|        | 图 4-6      | . 高级 TCP/        | IP 设置     |                  |                 | alad        |
|        | 高级         | TLP/IP 夜直        | N         | -                |                 | <u> Y X</u> |
|        | IP         | 设置 DMS Y         | IINS  选项  |                  |                 |             |
|        | 10         | IP 地址 (R) ——     |           |                  |                 | _           |
|        |            | TP +#t+          |           | 子网播码             |                 | e           |
|        |            | 192.168.2.3      |           | 255, 255, 255, 0 |                 |             |
|        |            |                  |           |                  |                 |             |
|        |            |                  | 添加(A)     | 编辑(E)            | 删除(V)           |             |
|        | 100<br>100 | 默认网关(E): -       |           |                  |                 |             |
|        |            | 网关               |           | 跃点数              |                 | t II        |
|        |            | 192. 168. 2. 254 |           | 自动               |                 |             |
|        |            |                  | ætna (m.) |                  | MIRO ALS        |             |
|        |            |                  | 例加型       | (明祖(1)           | <u>而</u> .8末 @) | 1           |
|        |            | ☞ 自动跃点计数         | W         |                  |                 |             |
|        |            | 接口跃点数(11)        |           | 1                |                 |             |
|        | 199        |                  |           |                  |                 |             |
|        |            |                  |           |                  |                 |             |
|        |            |                  |           | 725.000          | Teach           |             |
|        |            |                  |           |                  |                 | 3           |

在窗口的"IP 设置"页面点击<添加>按钮,会弹出以下窗口: 图 4-7. TCP/IP 地址

| CP/IP 地址  |                     | ?) |
|-----------|---------------------|----|
| IF 地址(I): | 102 . 168 . 0 . 1   | 1  |
| 子网掩码(S):  | 255 , 255 , 255 , 0 | 1  |
|           | 添加(A)               | 取消 |

按上图内容填入 IP 地址 192.168.0.1~255,按"添加"按钮关闭窗口。按"确认"关闭设置窗口,即可设置 NePort 设备服务器了。

#### 2. 修改本机 IP 地址

打开控制面板,双击网络和拨号连接或网络连接图标,单击选择连接 NePort 设备服务器的网卡对应的本地连接,点击属性,在弹出的常规页面选择 Internet 协议 TCP/IP, 查看其属性弹出如图 4-7 页面,按图所示点击"选择使用下面的 IP(S)",在 IP 地址栏填入 IP 地址 192.168.0.1~255; 子网掩码 255.255.255.0; 默认网关 192.168.0.1; DNS 部分可以不填,点击确定及本地连接属性页面的确定。

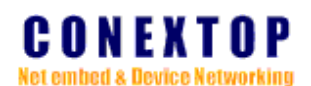

| 图 | 4-7. | Internet | 协议(TCP/IP)属性 | 生 |
|---|------|----------|--------------|---|
| - |      |          |              | _ |

| Internet 协议(TCP/IP) 雇性               | ? >                          |
|--------------------------------------|------------------------------|
| 常规                                   |                              |
| 如果网络支持此功能,则可以获取日<br>您需要从网络系统管理员处获得适当 | 自动指派的 IP 设置。否则,<br>当的 IP 设置。 |
| ○ 自动获得 IP 地址(@)                      |                              |
| ┌── 使用下面的 IP 地址(S): ——               |                              |
| IP 地址(I):                            | 192 .168 . 0 . 55            |
| 子网掩码(U):                             | 255 . 255 . 255 . 0          |
| 默认网关 @):                             | 192 .168 . 0 . 1             |
| € 自动获得 DWS 服务器地址 (B)                 |                              |
| ┌️ා 使用下面的 DWS 服务器地址@                 | <u>E</u> ):                  |
| 首选 DNS 服务器(P):                       |                              |
| 备用 DNNS 服务器(A):                      | · · ·                        |
|                                      | 高级(火)                        |
|                                      | 确定 取消                        |

# 3. 管理工具/软件的操作

安装完管理工具/软件后,桌面上就会出现这样一个 devicemanagement.exe 图标,双击 图标打开 devicemanagement 软件。

图 4-8. 管理工具图标

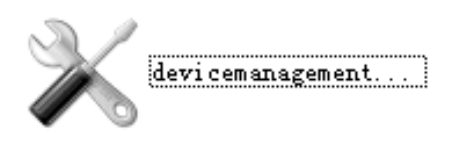

打开管理工具/软件后,软件会自动搜索连接上的 NePort 设备服务器,左边窗口中会呈现设备服务器的名称,以及相应得 IP 地址和物理地址。

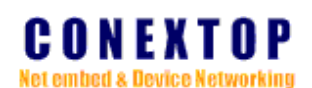

图 4-9. 设备管理工具界面

| 💥 DeviceManagement2             | 2.0           |                        |                  |                |
|---------------------------------|---------------|------------------------|------------------|----------------|
| 操作( <u>○</u> ) 工具( <u>T</u> ) i | 吾言(L) 帮助(H)   |                        |                  |                |
| Q Q   💔 🔂 🔿                     | @             |                        |                  |                |
| DeviceName                      | IP Address    | Physical Address       |                  | VTOD           |
| MePort 💽                        | 192.168.0.250 | 00. 30. 0a. 02. be. 71 | GUNE             | AIUP           |
|                                 |               |                        |                  |                |
|                                 |               |                        | Net embed & Dev  | ice Networking |
|                                 |               |                        | Property         | Value          |
|                                 |               |                        | Device Name      |                |
|                                 |               |                        | MAC Address      |                |
|                                 |               |                        | IP Address       |                |
|                                 |               |                        | Serial No        |                |
|                                 |               |                        | Firmware Version |                |
|                                 |               |                        | System Uptime    |                |
|                                 |               |                        |                  |                |
|                                 |               |                        |                  |                |
|                                 |               |                        |                  |                |
|                                 |               |                        |                  |                |
|                                 |               |                        |                  |                |
|                                 |               |                        |                  |                |
|                                 |               |                        |                  |                |
|                                 |               |                        |                  |                |
|                                 |               |                        |                  | .:             |

如果需要修改其中某个设备的设置值,用鼠标双击该设备对应的表行,如果是第一次 设置,请用户双击IP 地址为192.168.0.250 的设备服务器。在提示输入用户名和密码之后, 界面如图4-10 所示

| 🗙 DeviceManagement2.0                                                                                                    |                                                                                                    |                                                                                                    |                                                                                                    |
|----------------------------------------------------------------------------------------------------|----------------------------------------------------------------------------------------------------|----------------------------------------------------------------------------------------------------|----------------------------------------------------------------------------------------------------|
| 操作(O) 工具(I) 语言(L) 帮助(H                                                                                                    | ,                                                                                                    |                                                                                                    |                                                                                                    |
| 🔍 🔍   🎀   🛗 • 🚫   🏯 🗖 🔤   🤇                                                                                                    | )                                                                                                    |                                                                                                    |                                                                                                    |
| DeviceName IP Addres                                                                                                    | s Physical Address                                                                                                    |                                                                                                    | VTOD                                                                                                    |
| NePort 192 168 0                                                                                                    | /250 00.30 0a 02 ba 71                                                                                                    |                                                                                                    | A I II P                                                                                                    |
| Basic Setting<br>- Network<br>- Server<br>- Channels<br>- Channels<br>- Channels<br>- Mostlist1<br>- Serial Sett<br>- Connection1<br>- Password Setting<br>- Apply Settings/Re:<br>- Log Out | Channel 1<br>Protocol RS232<br>Baud Rate 460800<br>Parity NONE<br>Enable Packing E<br>Idle Gap Time 12msec<br>Match 2 Byte Sequence<br>Ves Ox Ox<br>SendFrameOnly Y | Serial Port Options V Enable<br>V FIFO 8 V Data Bits 8 V<br>V Flow Control None V<br>V Stop Bits 1 V<br>hable Flush Input Buffer<br>Flush Output Buffer<br>0K Close | Value           NePort           00. 30. 0a. 02. be. 71           192. 168. 0. 250           V1. 1. 0SF1Y080125R |
|                                                                                                    |                                                                                                    |                                                                                                    | .:                                                                                                    |

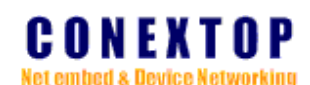

软件功能按钮

- 1. Search(搜索网内所有 NePort 设备)
- 2. Specify Search(搜索指定的 NePort 设备)
- 3. Expand/Collapse(收缩/展开)
- 4. GetProperties(获得属性)
- 5. Upload(上传)
- 6. Restart(重启)
- 注:关于软件右边属性栏里各项配置的说明请参考本说明书中的第五章网页配置说明里的 内容。

用户修改了属性栏里的设置后,在确认了所修改的值之后,点击 upload(提交),最后 点击 restart(重启)设备服务器使修改的数据正式生效。

如果填错了,在还没有重启(Restart)NePort设备服务器时,可按GetProperties(获得属性)按钮,重新对设备服务器进行参数设置。

如果改了一些值,如改错了IP地址、子网掩码或忘记了密码,使设备服务器不能工作 了,可以使用恢复出厂设置功能(按"default"开关),设备服务器的默认IP为192.168.0.250, 系统默认的用户名为admin,默认的密码也是admi

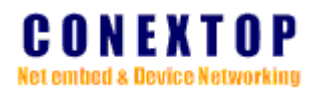

# 第五章 网页配置说明

在有浏览器支持的情况下,通过 Webserver 对设备服务器进行配置是最简洁直接的方式。如果是第一次设置,请在浏览器地址栏中输入设备服务器的默认 IP: 192.168.0.250,设备服务器默认的用户名为 admin,默认的密码也是 admin。

图 5-1. 登入窗口

| 连接到 192.168.0.250                                                                                                    | ? ×                                                                                                    |              |
|----------------------------------------------------------------------------------------------------|----------------------------------------------------------------------------------------------------|--------------|
|                                                                                                    | GET                                                                                                    |              |
| M2M Ne3210                                                                                                    |                                                                                                    |              |
| 用户名 🖤 :                                                                                                    | •                                                                                                    |              |
| 密码( <u>r</u> ):                                                                                                    |                                                                                                    |              |
| 🗖 រ៉                                                                                                    | 已住我的密码 (B)                                                                                                    |              |
|                                                                                                    |                                                                                                    |              |
| 2. 主页界面<br>3.0.250/ - ∎icrosoft Internet Explored                                                                                                    |                                                                                                    |              |
| 查看 (Y) 收藏 (A) 工具 (I) 帮助 (H)                                                                                                    |                                                                                                    | A.           |
| }] 💽 🏠   🔎 搜索 👷 收藏夹 🚱   🙆 ▾ 👌                                                                                                    |                                                                                                    |              |
| TOP<br>Retworking                                                                                                    | <mark>NePort</mark> :№F100201-OS5<br>Firmware Version:V5.                                                                                                    | 3<br>1.0.R3  |
| Notwerking<br>Notwerking<br>Welcome                                                                                                    | NePort: XF100201-053<br>Firmware Version: V5.<br>to devicename's Web Console!                                                                                                    | 3. 1. 0. R3  |
| Welcome                                                                                                    | NePort: NF100201-053<br>Firmware Version: V5.<br>to devicename's Web Console!<br>Imodelpamekkkkk                                                                                                    | 3<br>1.0. R3 |
| Welcome<br>Model Name:<br>MAC Address:                                                                                                    | NePort: WF100201-055<br>Firmware Version: V5.<br>to devicename's Web Console!<br>modelnamekkkkk<br>as:bb:cc:dd:ee:ff                                                                                                    | 3. 1. 0. R3  |
| Welcome<br>Model Name:<br>MAC Address:<br>IP Address:                                                                                                    | NePort: XF100201-055<br>Firmware Version: V5.<br>to devicename's Web Console!<br>modelnamekkkkk<br>as:bb:cc:dd:ee:ff<br>box.yyy.zzz.www                                                                                                    | A 1.0. R3    |
| Welcome Model Name: MAC Address: IP Address: Serial No.:                                                                                                    | NePort: XF100201-055<br>Firmware Version: V5.<br>to devicename's Web Console!<br>modelnamekkkkk<br>aa:bb:cc:dd:ee:ff<br>cox.yyy.zzz.www<br>nnnnnnnnnnnnnnnnnnnnnnnnnnnnnnn                                                                                                    | A 1.0. R3    |
| Welcome<br>Model Name:<br>MAC Address:<br>IP Address:<br>Serial No.:<br>Firmware Version:                                                                                                    | NePort: 187100201-055<br>Firmware Version: V5.<br>to devicename's Web Console!<br>modelnamekkkkk<br>aa:bb:cc:dd:ee:ff<br>xox.yyy.zzz.www<br>nnnnnnnnnnnn<br>v.mvvvvvvvvvv                                                                                                    | 3. 1. 0. R3  |
| Model Name:<br>MAC Address:<br>IP Address:<br>Serial No.:<br>Firmware Version:<br>System Uptime:                                                                                                    | NePort: XP:100201-055<br>Firmware Version: V5.<br>to devicename's Web Console!<br>modelnamekkkkk<br>aa:bb:cc:dd:ee:ff<br>box.yyy.zzz.www<br>nnnnnnnnnnn<br>v.mvvvvvvvvvv<br>ddddddddddddddd                                                                                                    | 1.0.R3       |
| Welcome Model Name: MAC Address: IP Address: IP Address: Serial No.: Firmware Version: System Uptime: Network Settings IP Configure and Enthemet Con Serial Settings Port set, Pack control and Flush Connection Settings                                                                                                    | Import: IP:100201-055           Firmware Version: V5.           to devicename's Web Console!           modelnamekkkkk           aa:bb:cc:dd:ee:ff           port.yyy.zzz.www           nnnnnnnnnnnn           v.mvvvvvvvvvv           ddddddddddddddddd           figure           mode control                                                                                                    | A 1.0. R3    |
| Welcome           Model Name:           MAC Address:           IP Address:           Serial No.:           Firmware Version:           System Uptime:           Network Settings<br>IP Configure and Enthemet Com           Serial Settings<br>Port set, Pack control and Flush           Connection Settings<br>Connection protocol, Connection           Password setting<br>Change user name and password                                                                                                    | NePort: XF100201-053<br>Firmware Version: V5.<br>to devicename's Web Console!<br>modelnamekkkkk<br>aa:bb:cc:dd:ee:ff<br>box.yyy.zzz.www<br>nnonnonnonnon<br>w.mvvvvvvvvv<br>dddddddddddddddd<br>figure<br>mode control<br>mode,Endpoint configure,Common option and Disconnection mod                                                                                                    | 1.0. K3      |
| Welcome         Model Name:         MAC Address:         IP Address:         Serial No.:         Firmware Version:         System Uptime:         Network Settings<br>IP Configure and Enthemet Com         Serial Settings<br>Port set, Pack control and Flush         Connection Settings<br>Connection protocol, Connection         Password setting<br>Change user name and password         Load Factory Defaults<br>Reset all NPort Server settings to                                                                  | NePort: XF100201-055<br>Firmware Version: V5.                                                                                                    | 1.0. K3      |
| Welcome         Model Name:         MAC Address:         IP Address:         Serial No.:         Firmware Version:         System Uptime:         Network Settings<br>IP Configure and Enthemet Com         Serial Settings<br>Port set, Pack control and Flush         Connection Settings<br>Connection protocol, Connection         Password setting<br>Change user name and password         Load Factory Defaults<br>Reset all NPort Server settings to         Apply Settings/Restart<br>Reboot with new configuration. | Image: Second Second | 1. 0. K3     |

### 配置导航栏(Configuration)

选择左边配置导航栏(Configuration)下面的项目,即可在右边的窗口部分配置各项功能和参数。 素 5 1

表 5-1.

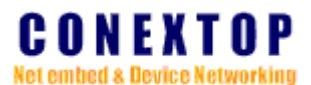

| Model Name       | 设备服务器的名称。       |  |
|------------------|-----------------|--|
| Mac address      | 网关地址            |  |
| IP address       | 设备服务器设置后的 IP 地址 |  |
| Serial No        | 串口号             |  |
| Firmware Virsion | 固件版本            |  |
| SYSTEM Time      | 系统时间            |  |
|                  |                 |  |

### 1. 网络配置(Network Configuration)

选择左边导航栏的 Network, 就可以看到 Network 各项功能和参数。

图 5-3. 网络配置

| 🖉 http://192.168.0.25                                                                                                    | i0/ - ∎icrosoft Internet Explorer                                                                                                    | <u>_8×</u>       |
|----------------------------------------------------------------------------------------------------|----------------------------------------------------------------------------------------------------|------------------|
| 文件(王) 编辑(王) 查看                                                                                                    | (火) 收藏(A) 工具(T) 帮助(H)                                                                                                    | A.               |
| 🔇 后退 🔹 🕤 🖌 👔 👔                                                                                                    | 🔥 🔎 搜索 🧙 收藏夹 🥝 😥 😓 🔜 💭 🐸 🎎 🜾                                                                                                    |                  |
| 地址(D) @ http://192.10                                                                                                    | 8. 0. 250/                                                                                                    | ▼ 🗲 转到 链接 ≫      |
| 地址 (四) (単) http://192.10<br>CONEXT(<br>Ketombell's BovierNetwork<br>Serial Settings<br>Connection1<br>Password Setting<br>Load Defaults<br>Apply/Restart<br>Log Out | IP Configuration         C Obtain IP address automatically         © Use the following IP config:         IP Address:         IP Address:         IP 255: 255: 0         Default Gateway:         IP 21: 168: 0. 1         Preferred DNS server;         IP 21: 168: 0. 1         Enthernate Configuration         IP Address:         IP 2: 168: 0. 250         Subnet:         Subnet:         IP 2: 168: 0. 1         Preferred DNS server;         IP 2: 168: 0. 1         Enthernet Configuration         IF Address:         IP 2: 168: 0. 1         Enthernet Configuration         IP Address:         IP 2: 168: 0. 1         Enthernet Configuration         IP Address:         IP 2: 168: 0. 1         Enthernet Configuration         IP Address:         IP 2: 168: 0. 1         Enthernet Configuration         IP Address:         IP 2: 168: 0. 2         IP 2: 168: 0. 1         Enthernet Configuration         IP Address:         IP 2: 168: 0. 2         IP 2: 168: 0. 2         IP 2: 168: 0. 2         IP 2: 168: | ▼ ▶ ¥到 链接 ≫<br>3 |
|                                                                                                    | HTTP Server Port: 80                                                                                                    |                  |
|                                                                                                    | N                                                                                                    | z                |
| ê l                                                                                                    |                                                                                                    | 🔮 Internet       |

### 1-1. 自动获取 IP (obtain IP address Automatic configuration):

- 1、在左边导航栏中单击 Network..
- 2、选择自动获取 IP (Obtain IP address automatically)
- 3、设置完毕,点击 OK 按钮。
- 4、在左边的主菜单击 Apply Settings/Restart 网页,点击提交。

#### 1-2. 静态 IP 设置 (Static IP address configuration):

- 1、在左边导航栏中单击 Network..
- 2、选择使用静态 IP 地址(Use the following IP configuration)

具体参数根据表 5-2, 根据实际需要设置。

#### 表 5-2.

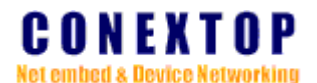

| IP Address           | 静态IP地址       |
|----------------------|--------------|
| Subnet               | 子网掩码         |
| Default Gateway      | 网关           |
| Preferred DNS server | 首选 DNS 服务器地址 |
| Alternate DNS server | 备选 DNS 服务器地址 |

1、设置完毕,点击OK 按钮。

2、在左边的主菜单击 Apply Settings/Restart 网页,点击提交。

### 1-3. 以太网设置(Enthernet configuration):

- 1、在左边的主菜单击 Network.。
- 2、参考表 5-3, 根据需要去设置。

表 5-3.

| Auto Negotiate | 自动协商网络速度和模式。默认值为使能 |
|----------------|--------------------|
| Speed          | 指定网络速度             |
| Duplex         | 工作模式。默认值为全双工       |
| MAC Address    | MAC 地址             |

- 3、 设置完毕,点击 OK 按钮。
- 4、在左边的主菜单击 Apply Settings/Restart 网页,点击提交。

### 1-4. WEB 服务器端口设置(HTTP Server)

- 1、在左边的主菜单点击 Network.
- 2、HTTP Server Port: HTTP 服务器端口号
- 3、设置完毕,点击 OK 按钮
- 4、在左边的主菜单击 Apply Settings/Restart 网页,点击提交

### 2. 串口设置 (Serial Settings Configuration)

选择左边导航栏的 Serial Settings, 就可以看到串口功能/参数页面, 如图 5-4 表 5-4

#### Channel 1

#### 表 5-5

#### **Port Settings**

| FiFo         | 接收发送缓冲大小设置,默认值为8。    |
|--------------|----------------------|
| Flow Control | 硬件流控,默认值为无流控。        |
| Baud Rate    | 串口波特率,默认值为9600。      |
| Data Bits    | 串口传输的数据位长度。默认值为 8bit |
| Parity       | 数据校验位。默认值为无。         |
| Stop bits    | 串口停止位。默认值为1。         |

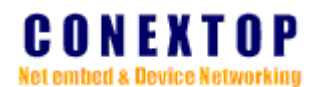

### **Pack Control**

| Enable Packing        | 可根据设定的规则对串口数据进行分包发送。   |
|-----------------------|------------------------|
|                       | 默认值为禁止。                |
| Idle Gap Time         | 选择串口上最大的非活动时间。默认值为12ms |
|                       |                        |
| Macth 2 Byte Sequence | 使能在数据首尾插入两个分包匹配/控制字节。  |
|                       | 默认值为禁止。                |
| Send Frame Only       | 当从网络收到数据包时,是否去掉首尾插入的   |
|                       | 分包匹配/控制字节,再将数据从TXD输出。  |
| Match Byte            | 数据分包匹配/控制的两个字节。        |
|                       |                        |

1、设置完毕,点击 OK 按钮。

2、在左边的主菜单击 Apply Settings/Restart 网页,点击提交。

### 图 5-4. 串口配置页面

| 🎒 http://192.168.0.25                                                                                                    | i0/ - Nicrosoft Internet Explorer                                                                                                    | _          | BX   |
|----------------------------------------------------------------------------------------------------|----------------------------------------------------------------------------------------------------|------------|------|
| 文件(2) 编辑(2) 查看                                                                                                    | (Y) 收藏 (A) 工具 (I) 帮助 (H)                                                                                                    |            | -    |
| 🔇 后退 🔹 🕤 👻 🛃                                                                                                    | 🚯 🔎 搜索 🧙 收藏夹 🤣 🎰 😓 🔜 💭 🦦 🎎 🌾                                                                                                    |            |      |
| 地址 @) 🕘 http://192.16                                                                                                    | 88. 0. 250/                                                                                                    | ▼ 🔁 转到 🕯   | Ě接 > |
| CONEXT (<br>Retember 5 Device Network                                                                                        | P<br>NePort: NP100201-058<br>Firmware Version: V5. 1, 0, R3                                                                                                    |            |      |
| Configuration<br>Network<br>Serial: Settings<br>Connection1<br>Password Setting<br>Load Defaults<br>Apply/Restart<br>Log Out | Serial Settings Protocol: [E3232 FIFO: 8 Flow Control: None  Baud Rate: 0000 Data Bits: 8 Parity: NONE  Stop bits: 1  Pack Control Enable Packing Idle Gap Time: 12 mace Match 2 Byte Sequence:  Yes No Send Frame Only:  Yes No Match Byte: 0x OX (Hex) | -          |      |
| e) 完毕                                                                                                    |                                                                                                    | 💣 Internet |      |

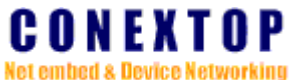

3. 网络联接方式配置(Connection Configuration)

选择左边导航栏的 Connection1, 就可以看到有关网络联接各项功能和参数

### 图 5-5. Connection 页面

| D) 🗿 http://192                                                                                                    | 168.0.250/                                                                                                    |                                                    | - | → 转到 |
|----------------------------------------------------------------------------------------------------|----------------------------------------------------------------------------------------------------|----------------------------------------------------|---|------|
| ONEXT<br>cimbed & Device Net                                                                                                 | O P<br>verking                                                                                                    | NePort: NP100201-05R<br>Firmware Version:V5.1.0.R3 |   |      |
| nfiguration<br>Vetwork<br>Serial1 Settings<br>Connection1<br>Password Setting<br>.coad Defaults<br>Apply/Restart<br>.cog Out | Connection Settings Channel 1 Connection Protocol: TCP Connect Mode Passive Connection: Active Connecti Acception Incoming: Yes Active Connect: None Start Character: 0x (in He Endpoint Configuration: Local Port: 27011 Remote Port: 0 Remote Host: 0.0.0 Disconnect Mode: Inactivity Timeout: 4 : 15 (mins:secs) OK | on:<br>x)                                          |   |      |

# TCP 配置 (TCP Configuration)

- 1、在左边导航栏选择 Connection 1
- 2、在 Connection Protocol 的下拉菜单选择 TCP, 如图 5-5 所示
- 3、参考如下说明,根据需要设置

#### 建立 TCP 联接方式(Connect Mode)

表 5-7. Passive Connection

| Acception Incoming 选择 | <b>圣是接受新的连接请求。</b> | 默认值为是。 |
|-----------------------|--------------------|--------|
|-----------------------|--------------------|--------|

#### 表 5-8. Active Connection

| Active Connect  | None                                              |
|-----------------|---------------------------------------------------|
|                 | 关闭主动连接                                            |
|                 | With Any Character                                |
|                 | 当从串口接收到任何数据时都尝试去建立联接                              |
|                 | With Start Character                              |
|                 | 当从串口接收到开始字符时,尝试去建立连接                              |
|                 | AutoStart                                         |
|                 | 当启动时自动去连接 IP 地址和端口号                               |
| Start Character | 如果 Active Connection 选择为 With Start Character, 在此 |
|                 | 输入开始字符                                            |

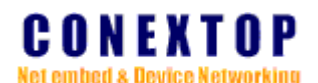

#### 表 5-9. Endpoint Configuration

| Local Port  | 输入本地端口号       |
|-------------|---------------|
| Remote Port | 输入远程端口号       |
| Remote Host | 输入远程设备的 IP 地址 |

- 4、设置完毕,点击 OK 按钮。
- 5、在左边的主菜单击 Apply Settings/Restart 网页,点击提交。

#### UDP 配置(UDP Configuration)

- 1、左边的导航栏选择 Connection
- 2、Protocol的下拉菜单选择 UDP
- 3、参考如下说明,根据需要设置

### 表 5-10. Connection Protocol 1

| Protocol 选 | 译下拉菜单为 UDP |
|------------|------------|

#### 表 5-11. Datagram Mode

| Datagram Type   | 数据包发送的类型,默认为 uni-cast(单播) |
|-----------------|---------------------------|
| Accept Incoming | 选择是,接收对方发送的 UDP 数据        |

#### 表 5-12. Endpoint Configuration

| · · · · · · · · · · · · · · · · · · · |         |
|---------------------------------------|---------|
| Local Port                            | 输入本地端口号 |
| Remote Port                           | 输入远程端口号 |
| Net Segment                           | 组播段地址   |

#### 表 5-13. Uni-cast

| Begin Address | 单播组起始地址 |
|---------------|---------|
| End Address   | 单播组结束地址 |
| Port          | 远程端口号   |
| Local Port    | 本地端口号   |

4、设置完毕,点击 OK 按钮。

5、在左边的主菜单击 Apply Settings/Restart 网页,点击提交。

注意:

单播起始地址和结束地址必须在同一子网中,且包含的主机数不超过3个,否则 只取前3个主机地址。

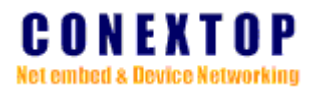

### 4. 用户密码设置(Password Setting Configuration)

选择左边导航栏 Password Setting, 就可以看到 Password Setting 各项功能和参数

| 图 5-6. Passw                                                      | ord Setting 页面                                                  |            |          |
|-------------------------------------------------------------------|-----------------------------------------------------------------|------------|----------|
| 🕘 http://192.168.0.25                                             | 0/ - Microsoft Internet Explorer                                |            | _ 8 ×    |
| 文件(12) 编辑(12) 查看                                                  | (火) 收藏(▲) 工具(T) 帮助(H)                                           |            |          |
| 🔇 后退 🔹 🕘 👻 🛃                                                      | 🔥 🔎 搜索 😓 收藏夹 🥙 🍙 - 😓 🖃 🛄 🐸 🏭 🐔                                  |            | _        |
| 地址 @) 🕘 http://192.16                                             | 8. 0. 250/                                                      | ▼ ラ 转到     | 链接 »     |
| CONEXTO<br>Not embed a Device Notwo                               | ) P<br>rhng NePort: NP100201-05R<br>Firmware Version: V5.1.0.R3 |            | -        |
| Configuration<br>Network<br>Serial1 Settings                      | Password Settings                                               |            |          |
| Connection1<br>Password Setting<br>Load Defaults<br>Apply/Restart | Change Password       Username:     admin       Old Password:   |            |          |
| Log Out                                                           | New Password:                                                   |            |          |
|                                                                   | OK                                                              |            |          |
|                                                                   |                                                                 |            |          |
| <i>a</i> h                                                        |                                                                 | Ta kuwa uk | <b>•</b> |

- 1、在左边的导航栏选择 Password Settings
- 2、参考如下说明,根据需要设置

### 表 5-14. Change Password

| New Username   | 输入用户名,默认用户名为 admin |
|----------------|--------------------|
| Old Password   | 输入密码,默认密码为 admin   |
| New Password   | 输入新密码              |
| Retry Password | 再输入新密码。            |

3、设置完毕,点击 OK 按钮;

4、在左边的主菜单击 Apply Settings/Restart 网页,点击提交。

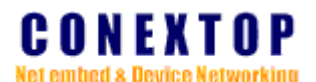

5. 恢复到出厂设置(Load Factory Default)

在左导航栏单击 Load Factory Default, 就可以看到 Load Factory Default 各项功能和参数。

图 5-7. Load Factory Default 页面

| ∰ http://192.168.0.250/ = ∎icrosoft Internet Explorer |                                                       |
|-------------------------------------------------------|-------------------------------------------------------|
| 文件 (E) 编辑 (E) 查看 (Y) 收藏 (A) 工具 (E) 帮助 (H)             | 💦 🕹 🖓                                                 |
| 🔇 后退 🔹 🗇 🔹 😰 🚮 🔎 搜索 🦙 收藏夹 🥺 🍛 🚍                       | 🖵 🥹 🚉 🍝                                               |
| 地址 @) 🙋 http://192.168.0.250/                         | ✓ ラ 转到 链接 >>                                          |
| Return (1) (1) (1) (1) (1) (1) (1) (1) (1) (1)        | NePort: NF100201-058<br>Firmware Version: V5. 1.0. R3 |
|                                                       |                                                       |

- 1、在左边导航栏单击 Load Factory Default
- 2、击 OK, 装入默认值。

注:恢复出厂设置将会清除用户的配置参数,但设备名称,MAC地址不会重置。

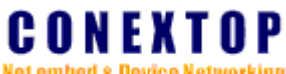

Net embed & Device Networking

# 6. 应用并重启设备服务器(Apply Settings/Restart)

选择左边导航栏的 Apply Settings/Restart, 就可以看到 Apply Settings/Restart 各项 功能和参数。

如果经多次修改的参数,重启后以最后提交的参数运行

图 5-8. Apply/Restart 页面

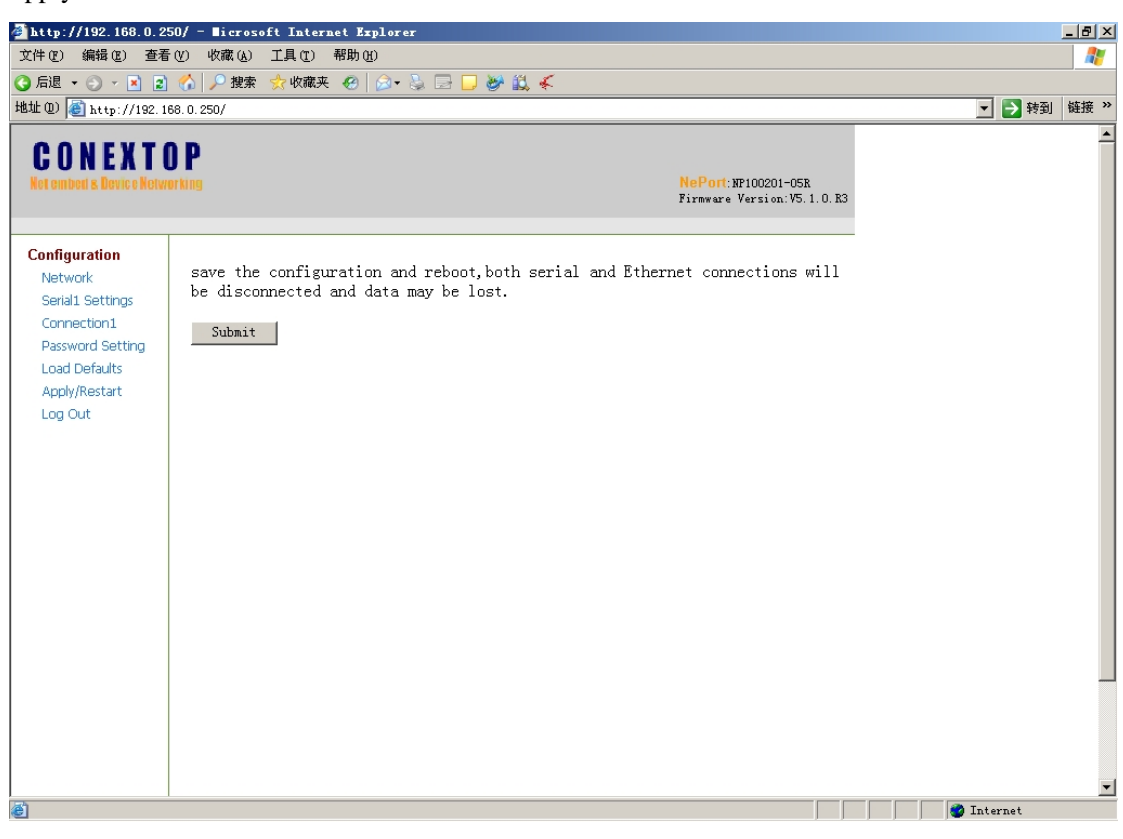

- 1、在左边的主菜单点击 Apply Settings/Restart
- 2、点击 Submit, 各项设置保存到 Flash 中。

### 7. 退出(Logout)

点击左边导航栏 Logout,系统在 3 秒钟内注销用户并自动关闭网页,下次登陆需要重新 输入密码。

注意

- 1. 为安全使用 NePort 设备服务器, 配置完毕后点 logout 退出
- 2. 如果对配置进行了修改,但没有点击 OK,点 logout 退出时不保存已经修改的配置。

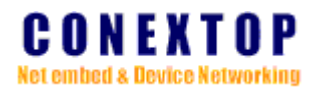

# 第六章 Telnet 配置(Telnet Configuration)

NePort 设备服务器还可通过 Telnet 去配置(所修改的内容会在相应网页上显示出来)。

#### 登录 Telnet(Accessing Telnet)

从 windows 开始菜单,点击运行,输入:telnet xxx.xxx.xxx,击确定。

xxx.xxx.xxx.xxx 为 NePort 设备服务器的 IP 地址。

图 6-1. 运行窗口

| 运行 ?×                                        |
|----------------------------------------------|
| 清键入程序、文件夹、文档或 Internet 资源的名称,Windows 将为您打开它。 |
| 打开 @): telnet 192.168.0.250                  |
|                                              |
| 确定 取消 浏览 (8)                                 |

输入 telnet 的用户名 admin 按 "Enter",再输入密码为 admin 按 "Enter"

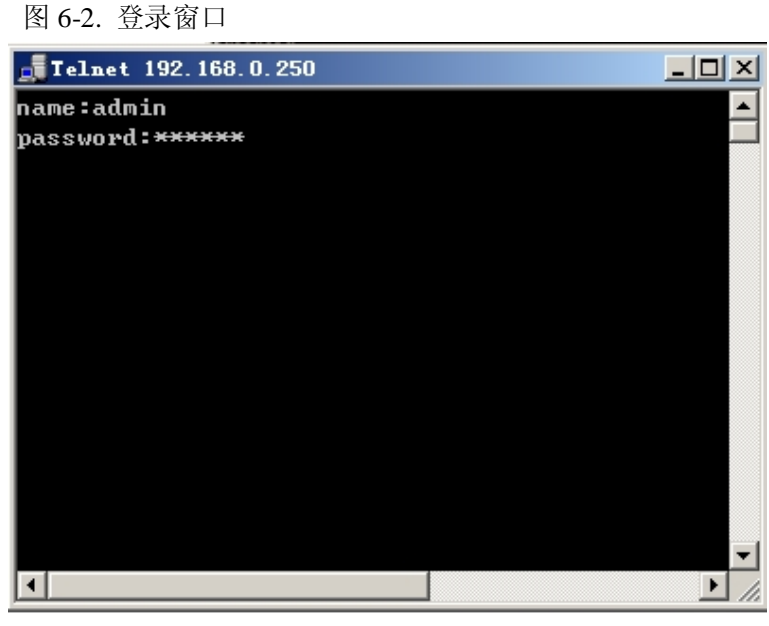

根据主菜单<<Main Menu>>输入需要配置的选项序号(括号内的数字),按"Enter"回车进入

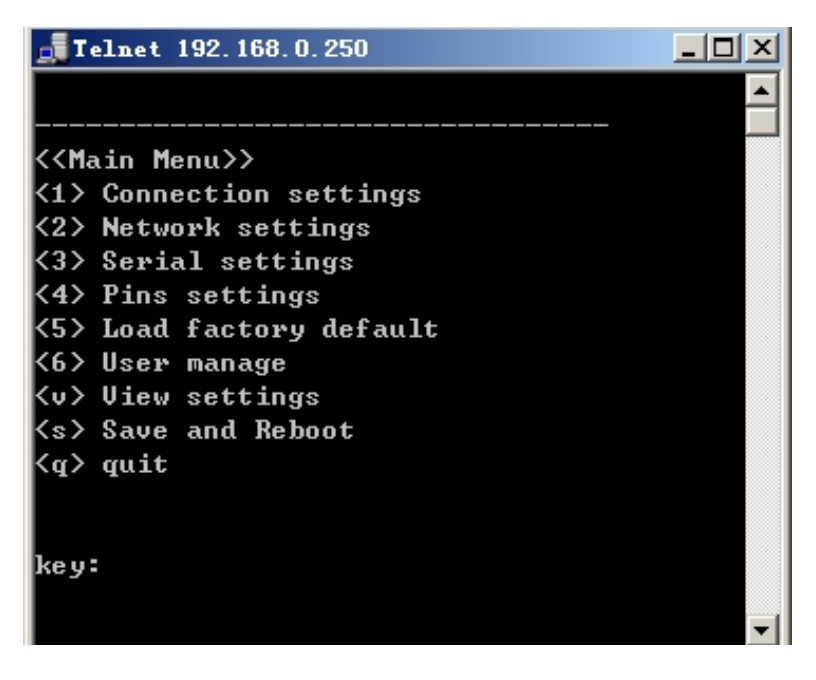

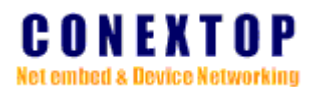

下一级配置菜单窗口。 图 6-3. 主菜单窗口

### 1. 网络联接方式配置(Connection Settings)

进入主菜单后输入1,按"Enter"进入<<Main Menu ->Connection1 settings>>

图 6-4. Connection 1 settings 窗口

| Telnet 192, 168, 0, 250                  |         |      |   |  |  |  |   |
|------------------------------------------|---------|------|---|--|--|--|---|
|                                          |         |      | _ |  |  |  |   |
| ((Main Menu))                            |         |      |   |  |  |  | _ |
| (1) Connection settings                  |         |      |   |  |  |  |   |
| (1) Network settings                     |         |      |   |  |  |  |   |
| (2) Network settings (3) Sevial settings |         |      |   |  |  |  |   |
| (4) Pins settings                        |         |      |   |  |  |  |   |
| (5) Load factory default                 |         |      |   |  |  |  |   |
| <6> Ilser manage                         |         |      |   |  |  |  |   |
| <ul><li>View settings</li></ul>          |         |      |   |  |  |  |   |
| <s> Save and Reboot</s>                  |         |      |   |  |  |  |   |
| <pre><g> guit</g></pre>                  |         |      |   |  |  |  |   |
|                                          |         |      |   |  |  |  |   |
|                                          |         |      |   |  |  |  |   |
| key:1                                    |         |      |   |  |  |  |   |
|                                          |         |      |   |  |  |  |   |
|                                          |         |      |   |  |  |  |   |
|                                          |         |      |   |  |  |  |   |
| < <main menu-="">Connection 1</main>     | setting | gs≻> |   |  |  |  |   |
| <1> TCP [*]                              |         |      |   |  |  |  |   |
| <2> UDP                                  |         |      |   |  |  |  |   |
| <m> Back to main menu</m>                |         |      |   |  |  |  |   |
| <q> quit</q>                             |         |      |   |  |  |  |   |
|                                          |         |      |   |  |  |  |   |
|                                          |         |      |   |  |  |  |   |
| key:                                     |         |      |   |  |  |  |   |
| <u>  •  </u>                             |         |      |   |  |  |  |   |

### 1-1 TCP 参数配置

进入<<Main Menu->Connection 1 settings>>后输入1,然后按"Enter"确认进入 TCP 配置窗口 图 6-5. TCP 参数配置窗口

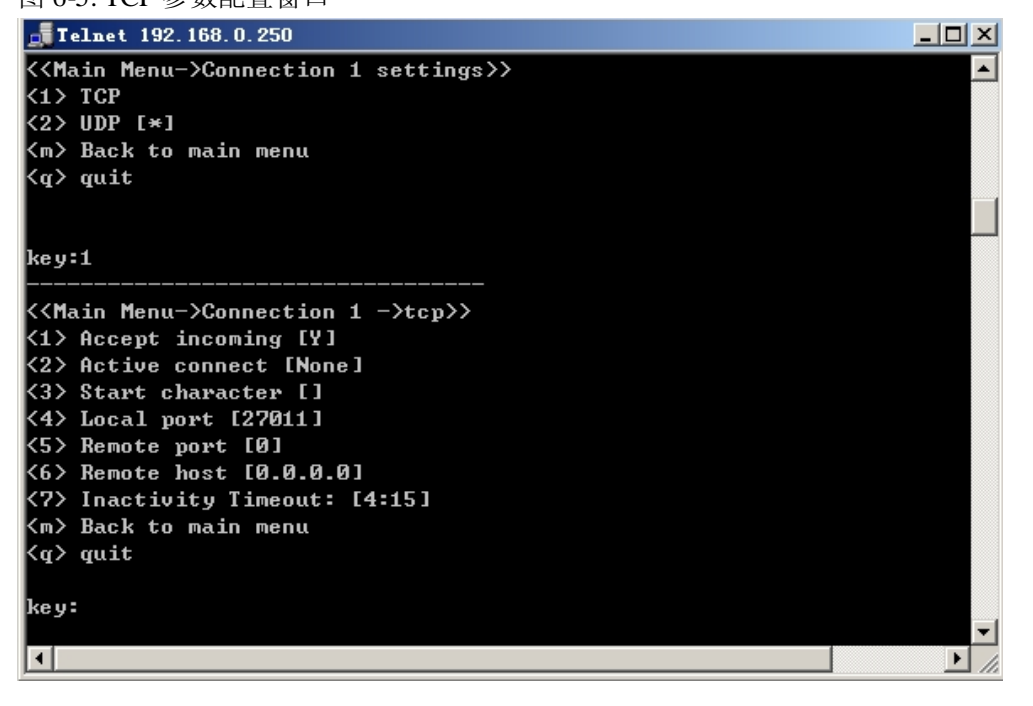

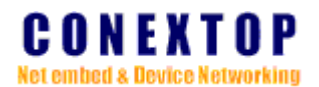

进入<< Main Menu->Connection 1 ->tcp>>后输入需要进行配置的序号,进入下一级配置菜单输入具体参数,然后按"Enter"确认返回本菜单,继续选择其它选项或退出。

#### 表 6-1. TCP 配置表

| 序号    | 名称                            | 描述                       | 选项                      |
|-------|-------------------------------|--------------------------|-------------------------|
| 1-1-1 | <1> Accept incoming           | 是否接受新的连接请求               | y/n                     |
| 1-1-2 | <2> Active connect [None]     | 主动建立连接条件                 | 0: None                 |
|       |                               |                          | 1: With Any Character   |
|       |                               | ※选项参考表 5-8               | 2: With Start Character |
|       |                               |                          | 3: AutoStart            |
| 1-1-3 | <3> Start character []        | Active Connection 设为     |                         |
|       |                               | With Start Character, 在此 |                         |
|       |                               | 输入开始字符。                  |                         |
| 1-1-4 | <4> Local port [**]           | 本地端口号                    |                         |
| 1-1-5 | <5> Remote port[**]           | 远程端口号                    |                         |
| 1-1-6 | <6> Remote host [0. 0. 0. 0]  | 远程设备的 IP 地址              |                         |
| 1-1-7 | <7>Inactivity timeout: [4:15] | 无数据连接保持时间                |                         |
| 1-1-m | <m>Back to main menu</m>      | 返回到主菜单                   |                         |
| 1-1-q | <q> quit</q>                  | 退出                       |                         |

### 1-2 UDP 参数配置

进入<<Main Menu->Connection 1 settings>>后输入 2, 然后按"Enter"确认进入 UDP 配置窗口 图 6-6. UDP 参数配置窗口 (红圈内 "\*"代表当前使能标志)

| <b>Telnet</b> 192.168.0.250                                                                                                    | <u>- 🗆 ×</u> |
|----------------------------------------------------------------------------------------------------|--------------|
| key:1                                                                                                    |              |
| <pre>&lt;<main menu-="">Connection 1 settings&gt;&gt; &lt;1&gt; TCP &lt;2&gt; UDP [*] <m>Back to main menu <q> quit</q></m></main></pre> |              |
| key:2                                                                                                    |              |
| <pre></pre>                                                                                                    |              |
| key:                                                                                                    |              |

#### 表 6-2. UDP 配置表

| 序号    | 名称                         | 描述               | 选项           |
|-------|----------------------------|------------------|--------------|
| 1-2-1 | <1>Accept incoming [N]     | 是否接收对方发送的 UDP 数据 | y/n          |
| 1-2-2 | <2>Datagram type[Uni cast] | 单播/组播参数配置        | 续 1-1-2-2 部分 |

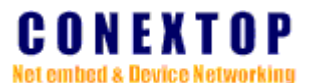

| 1-2-m | <m>Back to main menu</m> | 返回到主菜单 |  |
|-------|--------------------------|--------|--|
| 1-2-q | <q>quit</q>              | 退出     |  |

### 1-2-2 单播/组播参数配置

进入<<Main Menu->Connection 1 settings->udp>>后输入 2,然后按"Enter"确认进入 UDP 相 关参数配置窗口。

图 6-6. Datagram type 参数配置窗口

| <b>Telnet 192.168.0.250</b>                               | _ O ×    |
|-----------------------------------------------------------|----------|
| key:2                                                     |          |
|                                                           |          |
| < <main menu-="">Connection 1 -&gt;udp&gt;&gt;</main>     |          |
| (1) necept incoming [1]<br>(2) Datagram type [Multi Cast] |          |
| <m> Back to main menu</m>                                 |          |
| <q> quit</q>                                              |          |
|                                                           |          |
| key:2                                                     |          |
|                                                           |          |
| < <main menu-="">Connection 1 -&gt;udp&gt;&gt;</main>     |          |
| <1> multi cast [*]                                        |          |
| <2> uni cast                                              |          |
| <pre>Km&gt; Back to main menu</pre>                       |          |
| <q> quit</q>                                              |          |
| Key:                                                      | <b>_</b> |
| <b>   </b>                                                |          |

1-2-2-1 组播 (multi cast)

输入 1,按"Enter"确认进入<<Main Menu->Connection 1 ->udp->multi cast>>菜单。

#### 图 6-7. 组播(multi cast)参数配置窗口

| <b>Telnet</b> 192.168.0.250                                                                                                    |  |
|----------------------------------------------------------------------------------------------------|--|
| key:2                                                                                                    |  |
| < <main menu-="">Connection 1 -&gt;udp&gt;&gt;<br/>&lt;1&gt; multi cast [*]<br/>&lt;2&gt; uni cast<br/><m> Back to main menu<br/><q> quit<br/>Key:1</q></m></main> |  |
| <pre></pre>                                                                                                    |  |
|                                                                                                    |  |

#### 表 6-3. 组播参数配置

| 序号        | 名称                       | 描述           | 注    |
|-----------|--------------------------|--------------|------|
| 1-2-2-1-1 | <1>local port [0]        | 设置本地端口       | 默认 0 |
| 1-2-2-1-2 | <2>remote port [0]       | 设置远程端口(对方端口) | 默认 0 |
| 1-2-2-1-3 | <3>net segment [0.0.0.0] | 设置组播段地址      | 默认 0 |

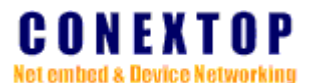

| 1-2-2-1-m | <m>Back to main menu</m> | 返回主菜单 |  |
|-----------|--------------------------|-------|--|
| 1-2-2-1-q | <q>quit</q>              | 退出    |  |

1-2-2-2 单播 (uni cast)

输入 2,按"Enter"确认进入<<Main Menu->Connection 1 ->udp->uni cast>>菜单。

图 6-8. 单播(uni cast)参数配置窗口

| <b>Telnet 192.168.0.250</b>                                                                                                    |                                               | <u>_0_</u> ×    |
|----------------------------------------------------------------------------------------------------|-----------------------------------------------|-----------------|
| <pre>&lt;<main menu-="">Connection &lt;1&gt; multi cast [*] &lt;2&gt; uni cast <m> Back to main menu <q> quit Key:2</q></m></main></pre> | 1 –>udp>>                                     | <u>_</u>        |
| <br>< <main menu-="">Connection<br/>Device Address Table<br/>Begin address<br/>&lt;1&gt; [0.0.0.0]</main>                                | ->udp->uni cast>><br>End address<br>[0.0.0.0] | <br>Port<br>[Ø] |
| <2> local port [0]<br><m> Back to main menu<br/><q> quit<br/>key:</q></m>                                                                |                                               | ×               |
| •                                                                                                    |                                               | •               |

表 6-4. 单播 (uni cast) 参数配置

| 序号        | 名称                       | 描述    | 注 |
|-----------|--------------------------|-------|---|
| 1-2-2-2-1 | <1>Begin address         | 开如地址  |   |
|           | <1>End address           | 结束地址  |   |
|           | <1>port                  | 端口    |   |
| 1-2-2-2-2 | <2>Local port            | 本地端口  |   |
| 1-2-2-2-m | <m>Back to main menu</m> | 返回主菜单 |   |
| 1-2-2-2-q | <q>quit</q>              | 退出    |   |

注

- 1. 菜单后的[\*]内的"\*"代表本项功能使能标志
- 2. 菜单后的[0]内的"0"代表本项功能没有设置/没有被激活
- 3. 菜单后的[27011]内的"27011"代表本项功能的当前设置值
- 4. 菜单后的[]为空白,此项没有赋值
- 5. 表格内序号与在主菜单下输入的命令完全对应

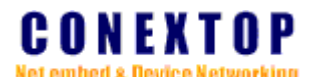

返回到 Main Menu 菜单输入 2 进入<<Main Menu->Network Settings>>, 如图 6-9 所示。

它主要分为 Network settings、Ethernet Configuration、HTTP Server 三大块。

图 6-9. 网络设置窗口(红圈内"\*"代表当前使能标志)

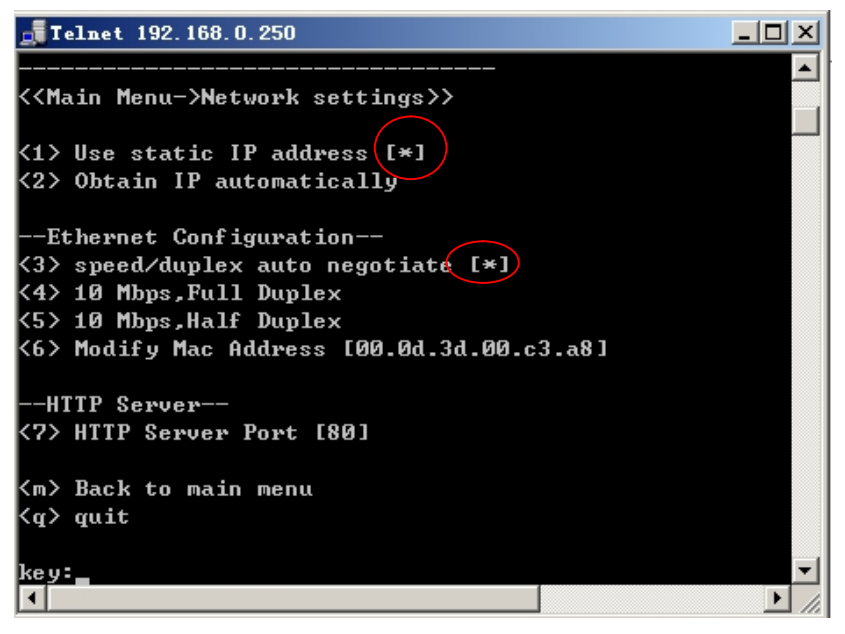

表 6-5.

| 序   | 名称                             | 描述            | 注           |
|-----|--------------------------------|---------------|-------------|
| 号   |                                |               |             |
| 2-1 | <1>Use static IPaddress        | 配置为静态 IP 地址   | 有子菜单,续表 6-6 |
| 2-2 | <2>Obtain IP automatically     | 自动获取 IP 地址    |             |
| 2-3 | <3>speed/duplex auto negotiate | 自动协商          | 默认为自动协商     |
| 2-4 | <4>10Mbps, Full Duplex         | 10Mbps 全双工    |             |
| 2-5 | <5>10Mbps, Half Duplex         | 10Mbps 半双工    |             |
| 2-6 | <6>Modify Mac Address          | 修改 Mac 地址     |             |
| 2-7 | <7>HTTP Server port            | 配置 HTTP 服务器端口 | 默认端口 80     |
| 2-m | <m>Back to main menu</m>       | 返回到主菜单        |             |
| 2-q | <q>quit</q>                    | 退出            |             |

2-1 到主菜单输入 1,按"Enter"确认进入<<Main Menu->Network settings>>菜单,如图 6-10
 图 6-10. 静态 IP 配置窗口

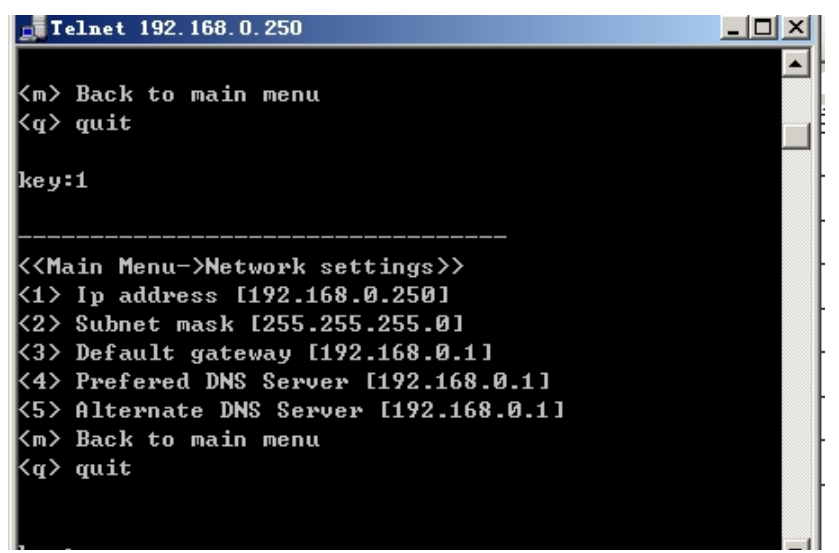

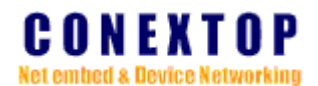

| 表 6-6. 靜态 IP 配直(IP configuration 设直力 static 设直力 会有效) |                          |              |                 |
|------------------------------------------------------|--------------------------|--------------|-----------------|
| 序号                                                   | 名称                       | 描述           | 注               |
| 2-1-1                                                | <1>IP address            | 设置 IP 地址     | 如:192.168.0.11  |
| 2-1-2                                                | <2>Subnet mask           | 设置子网掩码       | 如:255.255.255.0 |
| 2-1-3                                                | <3>Default gateway       | 设置网关         | 如:192.168.0.1   |
| 2-1-4                                                | <4>Prefered DNS Server   | 设置 DNS 服务器地址 | 如:192.168.0.1   |
| 2-1-5                                                | <5>Alternate DNS Server  | 备用 DNS 服务器地址 | 如:192.168.0.1   |
| 2-1-m                                                | <m>Back to main menu</m> | 返回主菜单        |                 |
| 2-1-q                                                | <q>quit</q>              | 退出           |                 |

表 6-6. 静态 IP 配置(IP configuration 设置为 static 设置才会有效)

### 3 串口设置 (Serial settings)

在 Main Menu 菜单输入 3 按"Enter"确认进入<<Main Menu->Serial port 1 settings>>窗口 图 6-11. Serial settings

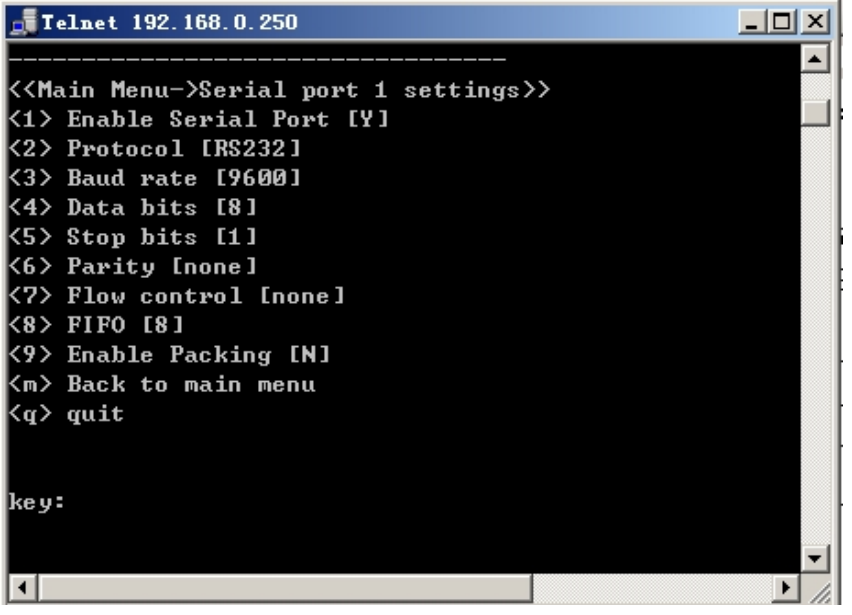

表 6-7. 串口设置

| 序号  | 名称                       | 描述               | 注        |
|-----|--------------------------|------------------|----------|
| 3-1 | <1>Enable Serial Port    | 串口使能设置,如图 6-12   | 默认激活     |
| 3-2 | <2>Protocol              | 设置串口工作模式,如图 6-13 | 默认 RS232 |
| 3-3 | <3>Baud rate             | 设置串口波特率,如图 6-14  | 默认为 9600 |
| 3-4 | <4>Data bits             | 设置数据位,如图 6-15    | 默认为8位    |
| 3-5 | <5>Stop bits             | 设置停止位,如图 6-16    | 默认为1位    |
| 3-6 | <6>Parity                | 设置较验位,如图 6-17    | 默认为无     |
| 3-7 | <7>Flow control          | 设置流控,如图 6-18     | 默认为无     |
| 3-8 | <8>FIFO                  | 设置缓存大小,如图 6-19   | 默认为8     |
| 3-9 | <9>Enable Packing        | 设置分包规则,如图 6-20   | 默认为无     |
| 3-m | <m>Back to main menu</m> | 返回到主菜单           |          |
| 3-q | <q></q>                  | 退出               |          |

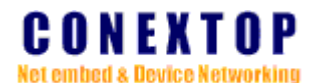

3-1. 串口使能设置, 输入 y 代表开启串口功能, n 代表开闭串口功能, 回车后回到 <<Main Menu->Serial port 1 settings>>菜单

| 图 6-12. 串口使能设置                                         |          |
|--------------------------------------------------------|----------|
| <b>Telnet 192.168.0.250</b>                            | <u> </u> |
|                                                        |          |
|                                                        |          |
| < <main menu-="">Serial port 1 settings&gt;&gt;</main> |          |
| <1> Enable Serial Port [Y]                             |          |
| <2> Protocol [R\$232]                                  |          |
| <3> Baud rate [9600]                                   |          |
| <4> Data bits [8]                                      |          |
| <5> Stop bits [1]                                      |          |
| <6> Parity [none]                                      |          |
| <7> Flow control [none]                                |          |
| <8> FIFO [8]                                           |          |
| <pre>&lt;9&gt; Enable Packing [N]</pre>                |          |
| <m> Back to main menu</m>                              |          |
| <g>&gt; guit</g>                                       |          |
|                                                        |          |
|                                                        |          |
| ke v:1                                                 |          |
| $\langle u/n \rangle$ Enable serial nort:              |          |
| ty in Linusio oor tar por or y                         | -        |
| <b>€</b>                                               |          |

- 3-2. 串口工作模式设置,输入1为RS232模式、输入2为RS422模式、输入3为RS485模式,回车后回到<<Main Menu->Serial port 1 settings>>菜单
  - 图 6-13. 串口工作模式设置

| <b>Telnet 192.168.0.250</b> |  |
|-----------------------------|--|
| <2> Protocol [RS232]        |  |
| <3> Baud rate [9600]        |  |
| <4> Data bits [8]           |  |
| <5> Stop bits [1]           |  |
| <6> Parity [none]           |  |
| <7> Flow control [none]     |  |
| <8> FIFO [8]                |  |
| <9> Enable Packing [N]      |  |
| <m> Back to main menu</m>   |  |
| <q> quit</q>                |  |
|                             |  |
|                             |  |
| key:2                       |  |
|                             |  |
|                             |  |
| Protocol:                   |  |
| <1> R\$232                  |  |
| <2> R\$422                  |  |
| <3> R\$485                  |  |
|                             |  |
|                             |  |
| Key:                        |  |
|                             |  |

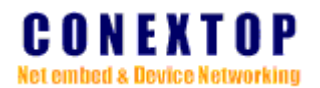

3-3. 串口波特率设置,从110~460800bps 共18种波特率,根据需要输入序号0~h进行设置,

回车后回到<<Main Menu->Serial port 1 settings>>菜单

| 图 6-14. 串口波特率                             |  |
|-------------------------------------------|--|
| <b>Telnet 192.168.0.250</b>               |  |
| key:3                                     |  |
|                                           |  |
|                                           |  |
| Baud rate:                                |  |
|                                           |  |
|                                           |  |
| (2) 200                                   |  |
| (3) 500                                   |  |
| <5> 1200                                  |  |
| <6> 1800                                  |  |
| <7> 2400                                  |  |
| <8> 4800                                  |  |
| <9> 7200                                  |  |
| <a> 9600</a>                              |  |
| <b> 14400</b>                             |  |
| <c> 19200</c>                             |  |
| <d>38400</d>                              |  |
| <e> 57600</e>                             |  |
| <f> 115200</f>                            |  |
| <g> 230400</g>                            |  |
| <n> 460800</n>                            |  |
|                                           |  |
| keu:                                      |  |
|                                           |  |
| La la la la la la la la la la la la la la |  |

 3-4. 串口数据位设置,可设置数据位数位 5~8 四种,根据需要输入序号 0~3 进行设置,回 车后回到<<Main Menu->Serial port 1 settings>>菜单

图 6-15. 串口数据位

| Telnet 192.168.0.250      | <  |
|---------------------------|----|
| <5> Stop bits [1]         | •  |
| <6> Parity [none]         |    |
| <7> Flow control [none]   | 1  |
| <8> FIFO [8]              | -  |
| <9> Enable Packing [N]    |    |
| <m> Back to main menu</m> |    |
| <q> quit</q>              |    |
|                           |    |
| keu • 4                   |    |
| NC 9 · 1                  |    |
|                           |    |
| Data bits:                |    |
| <0> 5                     |    |
| <1> 6                     |    |
| <2> 7                     |    |
| <3> 8                     |    |
|                           |    |
|                           |    |
| key:                      |    |
|                           | 1  |
|                           | 1. |

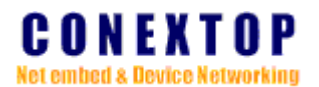

- 3-5. 串口数据停止位设置,可设为1、1.5、2 三种,根据需要输入序号 0~2 进行设置,回车
  - 后回到<<Main Menu->Serial port 1 settings>>菜单 图 6-16. 串口停止位

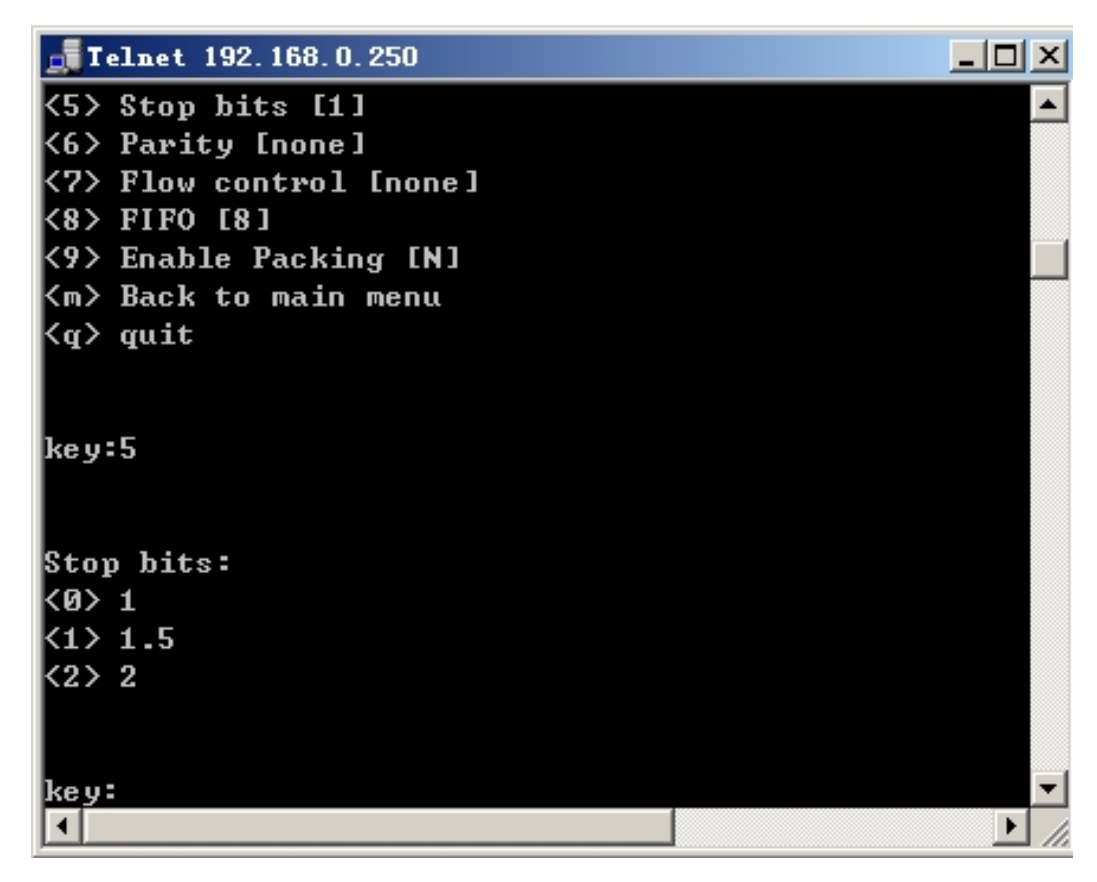

3-6. 串口数据较验位设置,可设置为 None、Odd、Even、 Mark、 Space 五种,根据需要 输入序号 0~4 进行设置,回车后回到<<Main Menu->Serial port 1 settings>>菜单

图 6-17. 串口较验位

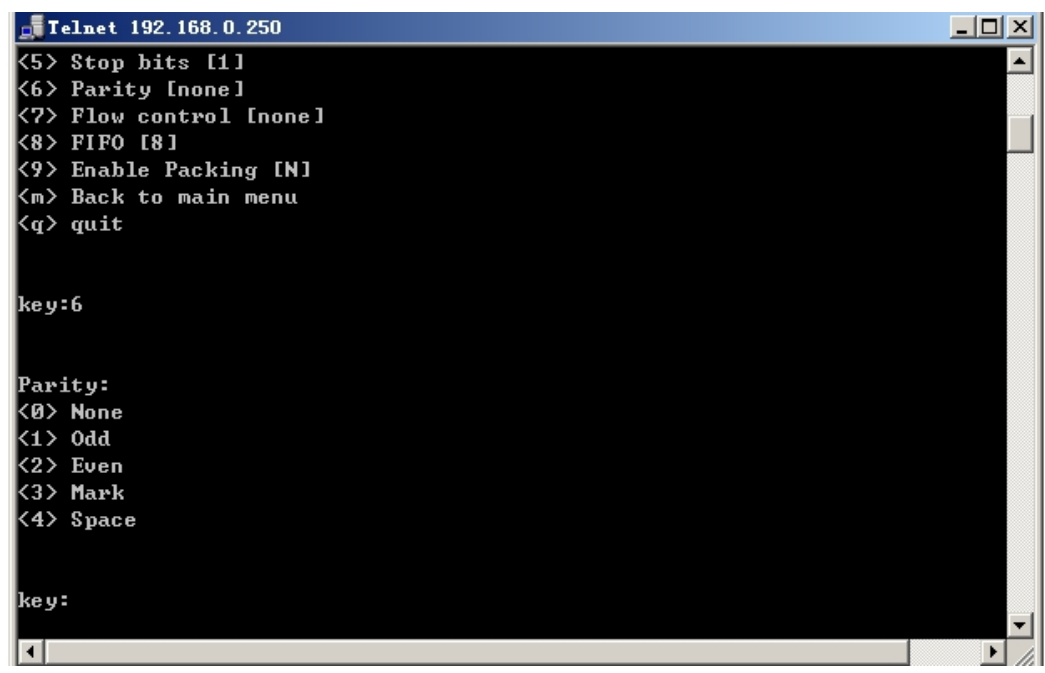

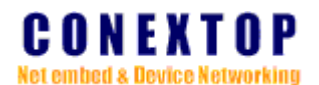

3-7. 串口流控设置,可设置为 none、 Software、 Hardware 三种,根据需要输入序号 0~2

进行设置,回车后回到<<Main Menu->Serial port 1 settings>>菜单 图 6-18. 串口流控

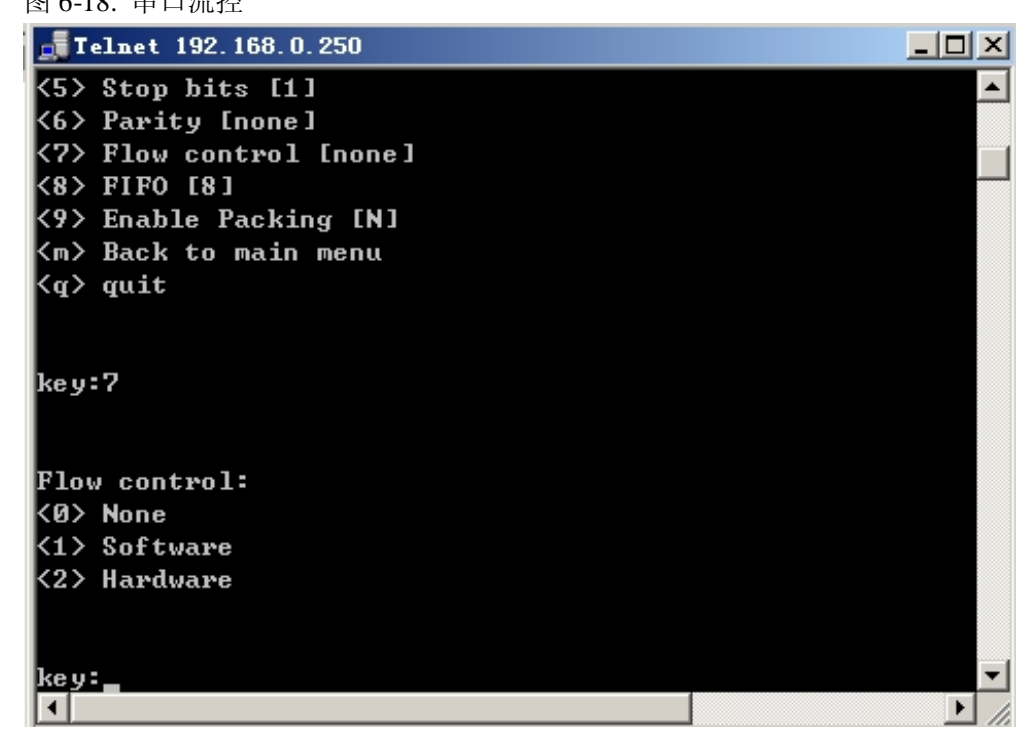

**3-8.** 设置串口数据缓存大小,可设置为 14、8、4 三种,根据需要输入序号 0~2 进行设置, 回车后回到<<Main Menu->Serial port 1 settings>>菜单

图 6-19. 缓存大小

| <b>Telnet 192.168.0.250</b> |          |
|-----------------------------|----------|
| <4> Data bits [8]           | <b>_</b> |
| <5> Stop bits [1]           |          |
| <6> Parity [none]           |          |
| <7> Flow control [none]     |          |
| <8> FIFO [8]                |          |
| <9> Enable Packing [N]      |          |
| <m> Back to main menu</m>   |          |
| <q> quit</q>                |          |
| key:8                       |          |
| FIFO:                       |          |
| <0> 14                      |          |
| <1> 8                       |          |
| <2> 4                       |          |
| key:                        | -        |
|                             | • //     |

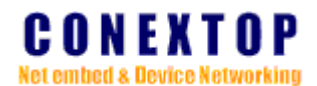

3-9. 串口数据分包匹配/控制字节设置,在串口菜单<<Main Menu->Serial port 1 settings>> 输入 9,然后输入 y,按"Enter"确认开启对串口数据进行分包处理后,进入<<Main Menu->serial setting->Pack control>>菜单, 参考表 6-8 对分项具体设置。
图 6-20. 分包匹配/控制字节

| <b>Telnet</b> 192.168.0.250                                     |  |
|-----------------------------------------------------------------|--|
| <9> Enable Packing [N]                                          |  |
| <m> Back to main menu</m>                                       |  |
| <q> quit</q>                                                    |  |
|                                                                 |  |
| key:9                                                           |  |
| ⟨y∕n⟩ Enable packing:y                                          |  |
| Packing enabled!                                                |  |
|                                                                 |  |
| < <main menu-="">serial setting-&gt;Pack Control&gt;&gt;</main> |  |
| <1> Idle Gap Time [12 msec]                                     |  |
| <2> Macth 2 Byte Sequence [N]                                   |  |
| <3> Send Frame Only [N]                                         |  |
| <4> Match Byte [Øx Øx]                                          |  |
| <m> Back to main menu</m>                                       |  |
| <q> quit</q>                                                    |  |
|                                                                 |  |
| key:                                                            |  |
| 4                                                               |  |

表 6-8

| 序号    | 名称                        | 描述           | 注        |
|-------|---------------------------|--------------|----------|
| 3-9-1 | <1> Idle Gap time         | 串口最大的非活动时间   | 默认值 12ms |
| 3-9-2 | <2> Macth 2 Byte Sequence | 使能在数据首尾插入两个  | 默认值为禁止。  |
|       |                           | 分包匹配/控制字节。   |          |
| 3-9-3 | <3> Send Frame Only       | 当从网络收到数据包时,是 | 默认值为否    |
|       |                           | 否去掉首尾插入的分包匹  |          |
|       |                           | 配/控制字节,再将数据从 |          |
|       |                           | TXD 输出。      |          |
| 3-9-4 | <4> Match Byte            | 数据分包匹配/控制的两个 |          |
|       |                           | 字节。          |          |
| 3-9-m | <m> Back to main menu</m> | 返回主菜单        |          |
| 3-9-q | <q> quit</q>              | 退出           |          |

注:

1. 串口硬件流控方式指通过 RTS、CTS

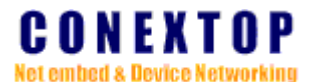

### 4. 管脚功能设置(Pins settings)

在 Main Menu 菜单输入 4 按"Enter"确认进入<<Main Menu->Pins configurations>>窗口 图 6-21. 管脚功能设置

| <b></b> Telnet 192.168.0.250                        |          |
|-----------------------------------------------------|----------|
| <2> Network settings                                | <b>_</b> |
| <3> Serial settings                                 |          |
| <4> Pins settings                                   |          |
| <5> Load factory default                            |          |
| <6> User manage                                     |          |
| <v> View settings</v>                               |          |
| <s> Save and Reboot</s>                             |          |
| <q> quit</q>                                        |          |
| key:4                                               |          |
| < <main menu-="">Pins Configurations&gt;&gt;</main> |          |
| <1> Input/Output 1 [RS485]                          |          |
| <2> Input/Output 2 [RS485]                          |          |
| <m> Back to main menu</m>                           |          |
| <q> quit</q>                                        |          |
|                                                     |          |
| key:                                                | -        |
|                                                     |          |

#### 表 6-9.

| 序号  | 名称                       | 描述     | 注       |
|-----|--------------------------|--------|---------|
| 4-1 | <1>Input/Output 1        | 管脚功能设置 | 包含子菜单   |
| 4-2 | <2> Input/Output 2       | 管脚功能设置 | 续表 6-10 |
| 4-m | <m>Back to main menu</m> | 返回主菜单  |         |
| 4-q | <q>quit</q>              | 退出     |         |

4-1、4-2. 管脚功能设置,输入1或2,进入功能选项子菜单,输入选项序号按回车返回管 脚配置菜单

图 6-22. 管脚功能选项

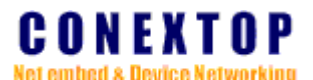

**Telnet 192.168.0.250** ٠ <<Main Menu->Pins Configurations>> <1> Input/Output 1 [RS485] <2> Input/Output 2 [RS485] <m>> Back to main menu <q> quit key:1 IO 1 function mode: <1>> Flow Control <2> IO Mode <3> Connection Indicator <4> RS485 <5> RS422 ke y: • 

表 6-10. 管脚功能选项

| 序号      | 名称                       | 描述            | 注       |
|---------|--------------------------|---------------|---------|
| 4-1/2-1 | <1> Flow Control         | 配置为流控信号       | 同时配置为流控 |
| 4-1/2-2 | <1> IO Mode              | 配置为 IO 口      | 可单独配置   |
| 4-1/2-3 | <1> Connection Indicator | 配置为联接指示       | 可单独配置   |
| 4-1/2-4 | <1>RS485                 | 配置为 RS485 控制脚 |         |
| 4-1/2-5 | <1>RS422                 | 配置为 RS422 控制脚 |         |

# 5. 恢复到出厂设置(Load factory default)

在<<Main Menu>>菜单输入 5,系统提示是否载入出厂参数,输入 y确认加载出厂参数

图 6-23.

| JTelnet 192. 168. 0. 250                      |      |
|-----------------------------------------------|------|
| < <main menu="">&gt;</main>                   |      |
| <1> Connection settings                       |      |
| <2> Network settings                          |      |
| <3> Serial settings                           |      |
| <4> Pins settings                             |      |
| <5> Load factory default                      |      |
| <6> User manage                               |      |
| <v> View settings</v>                         |      |
| <s> Save and Reboot</s>                       |      |
| <q> quit</q>                                  |      |
|                                               |      |
| key:5                                         |      |
| (y/n) Really want to load default settings?:v |      |
| Setting success!                              |      |
|                                               |      |
|                                               |      |
|                                               |      |
|                                               |      |
| Press any key to continue                     |      |
|                                               | -    |
|                                               | • // |

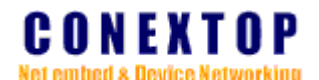

### 6. 用户管理(User manage)

在<<Main Menu>>菜单输入 6 进入<<Main Menu->User manage>>

| 图 6-24.                                                                                                    |          |
|----------------------------------------------------------------------------------------------------|----------|
| <b>Telnet 192.168.0.250</b>                                                                                                    |          |
| key:6                                                                                                    |          |
| <pre>&lt;<main menu-="">User manage&gt;&gt; &lt;1&gt; Change user name &lt;2&gt; Change password &lt;3&gt; New user &lt;4&gt; Delete user <m> Back to main menu <q> quit</q></m></main></pre> |          |
| key:                                                                                                    | <b>•</b> |

- 6-1 在 User manage 菜单选择 1 为 Change user name, 输入新的用户名,下次 telnet 登 陆时生效;
- 6-2 选择 2 为 Change password, 输入新的密码, 下次登陆时生效;
- 6-3 选择 3 为 New user,增加新的用户和密码,共可以增加 5 个用户名,登陆 telnet 时可 用其中一个用户名和密码登陆;
- 6-4 选择 4 为 Delete user, 删除用户和密码, 被删除的用户不能登陆
- 6-m 选择 m 回到主菜单(Main Menu)
- 6-q 选择 q 回到上一层菜单

### 7. 浏览配置信息(View settings)

在<<Main Menu>>菜单输入 v 进入 View settings,按任意键可以分页浏览系统信息。 图 6-25. 系统信息

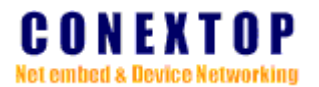

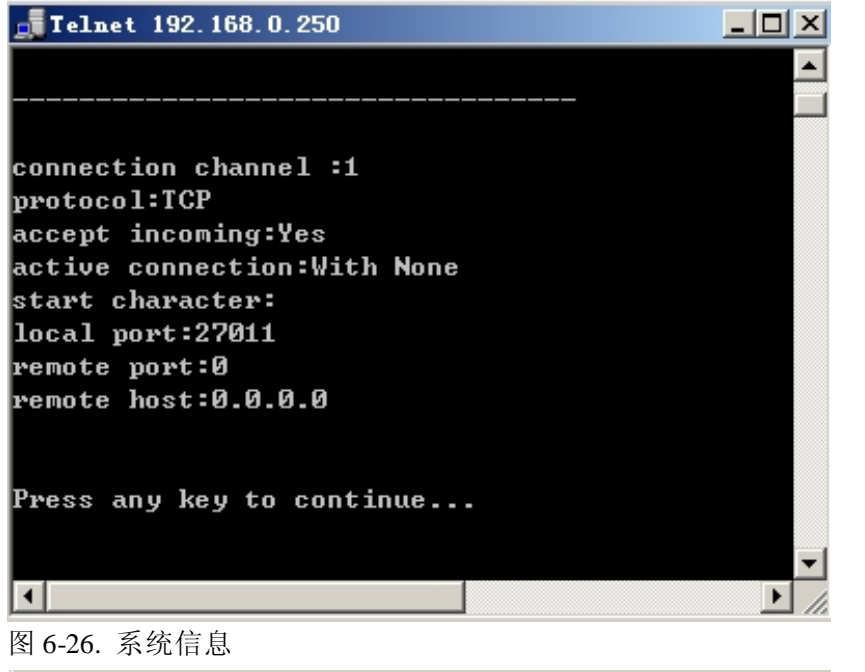

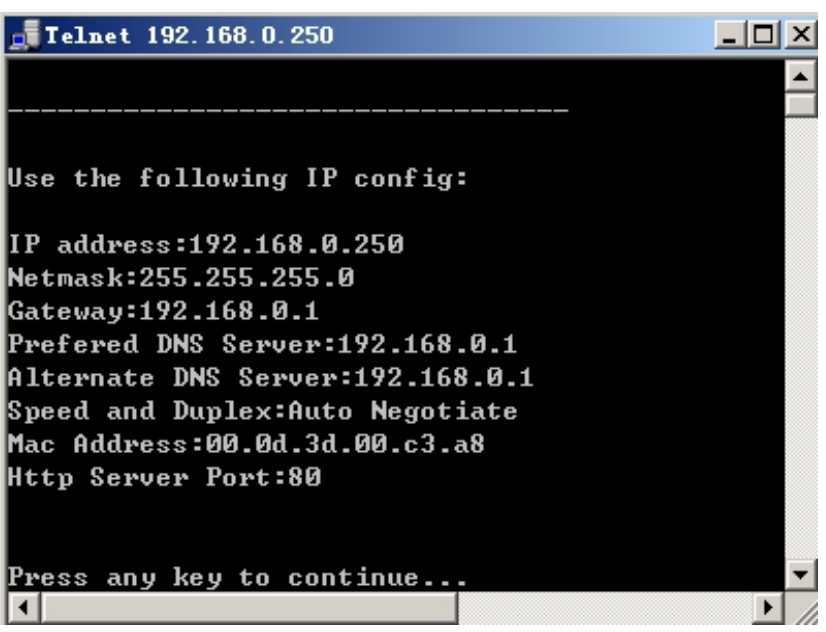

图 6-27. 系统信息

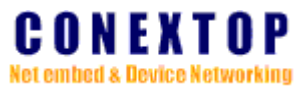

| <b>Illnet</b> 192.168.0.250                  |                            |
|----------------------------------------------|----------------------------|
|                                              |                            |
|                                              |                            |
|                                              |                            |
|                                              |                            |
| serial channel:1                             |                            |
| Protocol :LRS                                | 232 ]                      |
| Baud rate:196001                             |                            |
| Data bits:18J                                |                            |
| Stop Dits:[1]                                |                            |
| Parity: Lnone J                              |                            |
| FIOW CONTROL-LNONEJ                          |                            |
| FIFV.10J<br>Paaking:diaable                  |                            |
| Idle Cap Time:[12 mooo]                      |                            |
| match 2 bute seguence.[N]                    |                            |
| send fyame onlu:[N]                          |                            |
| match bute:[0x 0x]                           |                            |
|                                              |                            |
|                                              |                            |
| Press any key to continue                    |                            |
| •                                            |                            |
|                                              |                            |
| 图 6-28. 系统信息                                 |                            |
| 📑 Telnet 192. 168. 0. 250                    |                            |
|                                              |                            |
|                                              |                            |
|                                              |                            |
|                                              |                            |
| <br>                                         |                            |
| I/0 1<br>I/0 2                               |                            |
| I/0 1<br>I/0 2                               | =IO¦I¦Hi<br>:IO¦I¦Hi       |
| I/0 1<br>I/0 2                               |                            |
| I/O 1<br>I/O 2<br>Press any key to continue  |                            |
| I/O 1<br>I/O 2<br>Press any key to continue. |                            |
| I/O 1<br>I/O 2<br>Press any key to continue. |                            |
| I/O 1<br>I/O 2<br>Press any key to continue. | ▲<br>:IO!I!Hi<br>:IO!I!Hi  |
| I/O 1<br>I/O 2<br>Press any key to continue. | ▲<br>:IO!I!Hi<br>:IO!I!Hi  |
| I/O 1<br>I/O 2<br>Press any key to continue. | ▲<br>:IO!I!Hi<br>:IO!I!Hi  |
| I/O 1<br>I/O 2<br>Press any key to continue. | ▲<br>:IO!I!Hi<br>:IO!I!Hi  |
| I/O 1<br>I/O 2<br>Press any key to continue. | ▲<br>:IO!I!Hi<br>:IO!I!Hi  |
| I/O 1<br>I/O 2<br>Press any key to continue. | ∴<br>:IO!I!Hi<br>:IO!I!Hi  |
| I/O 1<br>I/O 2<br>Press any key to continue. |                            |
| I/O 1<br>I/O 2<br>Press any key to continue. | - IO!I!Hi<br>:IO!I!Hi<br>■ |

### 8. 保存&重启(Save and Restart)

在<<Main Menu>>菜单输入 s,按"Enter"系统保存所有配置并退出 telnet,然后使用 新配置参数重启系统

图 6-29

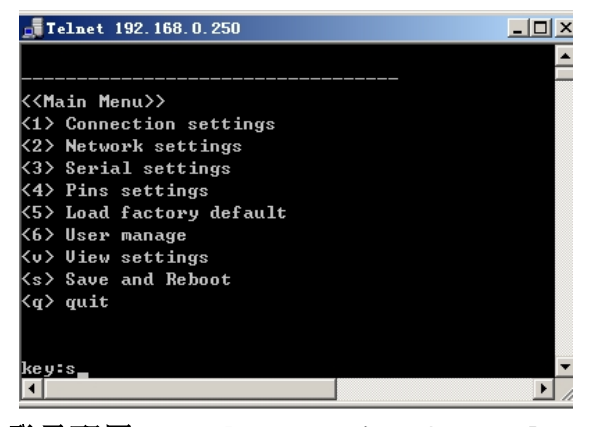

9. 串口登录配置 Serial Login /AT Command 请参考: AT Command Reference

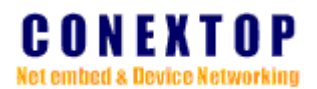

| 订货信息(Order | <b>Information</b> ) |
|------------|----------------------|
|------------|----------------------|

| 型号(Model)                   | 序列号(Part Num)    | 描述(Description)                                 |
|-----------------------------|------------------|-------------------------------------------------|
| NePort                      | NP101001-02      | NePort RoHS Commercial Temperature (10M)        |
| (Min. Quantity 40<br>units) | NP1001001-02     | NePort RoHS Commercial<br>Temperature (10/100M) |
|                             | NP101003-02      | NePort RoHS Industrial Temperature              |
| NePort IO                   | NP101001-02-IO   | NePort RoHS Commercial Temperature (10M)        |
| (Min. Quantity 40<br>units) | NP1001001-02-IO  | NePort RoHS Commercial<br>Temperature (10/100M) |
| Support dual PIO            | NP101003-02-IO   | NePort RoHS Industrial Temperature              |
| NePort 485                  | NP101001-02-485  | NePort RoHS Commercial Temperature (10M)        |
| (Min. Quantity 40<br>units) | NP1001001-02-485 | NePort RoHS Commercial<br>Temperature (10/100M) |
|                             | NP101003-02-485  | NePort RoHS Industrial Temperature              |
| NePort POE                  | NP101001-02-POE  | NePort RoHS Commercial Temperature (10M)        |
| units)                      |                  | POE Supported                                   |
|                             | NP1001001-02-POE | NePort RoHS Commercial<br>Temperature (10/100M) |
|                             |                  | POE Supported                                   |
|                             | NP101003-02-POE  | NePort RoHS Industrial Temperature              |
|                             |                  | POE Supported                                   |
| NePort Evaluation Kit       | NP100100EK-02    | NePort Evaluation Kit                           |

上面表格中仅仅是标准版本 NEPORT 的订单信息, NEPORT 系列其他型号的订单信息可以 从下面的 LINK 中获得:

http://www.conextop.com/products/embeddedsolution/wiredmodules/index.htm